|            |                     | İlk Yayın Tarihi<br>Revizyon Tarihi | : 02/01/2019 |
|------------|---------------------|-------------------------------------|--------------|
| <b>PTS</b> | myPTS Üyelik İşlemi | Revizyon No<br>Sayfa No             | : 00<br>:1/3 |

- 1. Siteye erişim yöntemleri;
  - a. <u>https://www.pts.net</u> adresi üzerinden sağ üst köşede bulunan

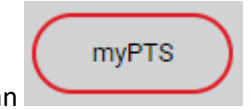

butonu ile yönlendirme,

- b. <u>https://www.pts.net/mypts/myhome.php</u> direkt erişim linki.
- 2. Siteye erişim ile açılan sayfada sisteme üyelik için 'Kayıt olmak istiyorum' linkine tıklanması;

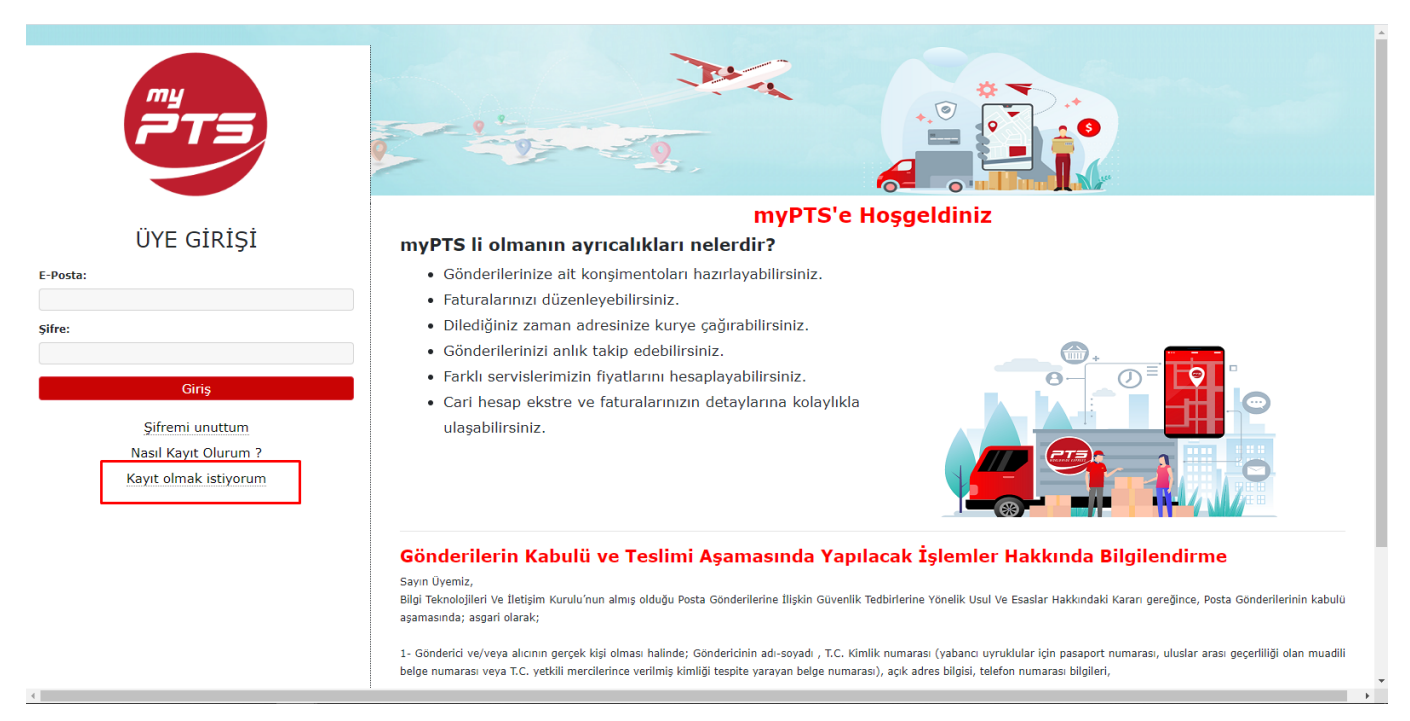

| myPTS Üyelik İşl |                     | İlk Yayın Tarihi | : 02/01/2019 |
|------------------|---------------------|------------------|--------------|
|                  |                     | Revizyon Tarihi  | i :          |
|                  |                     | Revizyon No      | : 00         |
|                  | myP18 Üyelik İşlemi | Sayfa No         | :2/3         |

- 3. myPTS Üye Kayıt Formunda gereken bilgilerin eksiksiz olarak girilmesi;
  - a. Dikkat edilmesi gereken alanlardan Ad, Soyad bilgileri nüfus suretinde yazılı olduğu şekilde Türkçe karakterler ile BÜYÜK harfler ile girilmelidir. Eğer nüfus suretinde ikinci ad veya evli bayanların kızlık soyad yazılı ise bu bilgilerinide yazmanız gerekmektedir.
  - b. Tc Kimlik numarası bilgileri Nüfus Müdürlüğünün onayından sonra sistem kabul etmektedir.
  - C. Ali Express satıcıları için **KIRMIZI** punto ile yazılı olan **AliExpress Satıcısıyım** başlığının yanındaki kutu işaretlenmelidir.

|                                               |                                                                                                    | Je a                                                                                                    |   |
|-----------------------------------------------|----------------------------------------------------------------------------------------------------|----------------------------------------------------------------------------------------------------|---|
| ÜYE GİRİŞİ<br>E-Posta:                        | myPTS, ,<br>TC Kimlik ve Doğ<br>Dikkat: İşler<br>Yetkili Adı (* )                                                                                                    | MYPTS ÜYE KAYIT FORMU<br>kurumsal müşterilerimiz için hazırlanmış bir platformdur.<br>(*) işaretli alanlara bilgi girilmesi zorunludur.<br>um yılı bilgileri mexzuat nedeniyle sorulmaktadır:Detaylar (PDF)<br>sırasında İsim, Soyad, TC Kimlik ve Döğum yılı bilgilerinizle<br>TC Nüfus idaresinden doğrulama yapılacaktır.                                                                                                    |   |
| Şifre:                                        | Yetkili Soyadı (*)<br>TC Kimlik No (*)<br>Doğum Yılı (*)<br>Görev veya Pozisyon                                                                                                    |                                                                                                    |   |
| Giriş<br>Şifremi unuttum                      | Firma Unvanı<br>Adres                                                                                                    |                                                                                                    |   |
| Nasıl Kayıt Olurum ?<br>Kayıt olmak istiyorum | Telefon<br>Vergi Hesap No                                                                                                    | 11                                                                                                    |   |
|                                               | e-posta adresi (*)<br>AliExpress Saticisiyim                                                                                                    | ♥<br>PTS kurye yada satış temsilcisi ilk ziyaretlerinde,<br>ıslak imzalı taşıma sözleşmesini ve imza sirkülerinizi sizden rica edecektir.<br>Lütfen linkten sözleşmeyi <mark>indirip</mark> iki nüsha muhafaza ediniz.                                                                                                    |   |
|                                               | Şifreniz (tekrar)                                                                                                    | nisal on e-posta kunaninazsaniz ozri serviseroen yaranananiayadin siniz.                                                                                                    | _ |
|                                               | KULLANIM KOŞULLARI<br>Bu web sitesini (Kısaca "<br>koşullan okuyunuz. İşbu PT<br>kabul etmediğiniz taktirde,<br>1.1. SİTE'nin sahibi Bağla<br>adresinde ikamet eden PT<br>Sistemleri ve TurBi.ITicA.ş<br>sunulan hizmetler PTS tar<br>alacak olan bilgileri, formla<br>hakkını saklı tutmaktadır.<br>1.2. Bu SİTE'de sunulan<br>vararlanadır veya bachar | SİTE" olarak anılacaktır) kullanmak için lütfen aşağıda yazılı<br>S Web Sitesi Kullanım Koşullarını (Kısaca <b>"Kullanım Koşulları"</b> )<br>SITE'yi kullanımaktan vazgeçiniz.<br>r Mah. Osmanpaşa Cad. No:9 Güneşli 34209 Bağcılar İstanbul<br>S Worldwide Express tescilli markasının sahibi Paket Taşımacılık<br>Ş (bundan böyle kısaca "PTS" olarak anılacaktırı) olup, SITE'de<br>afından sağlanmaktadır. SITE sahibi bu SITE'de yer alan veya<br>n, içeriği, SITE'yi, kullanma koşullarını dilediği zaman değiştirme<br>hizmetlerden belirli bir bedel ödeyerek ya da bedelsiz olarak<br>u bir sakıldı SITE'ye arism sağlaxan ber gençek ye Tired biri |   |

|                     | İlk Yayın Tarihi<br>Revizyon Tarihi | : 02/01/2019<br>: |
|---------------------|-------------------------------------|-------------------|
| myPTS Üyelik İşlemi | Revizyon No<br>Sayfa No             | : 00<br>:3/3      |

- 4. Üyelik bilgilerinin girişi ve sizin bilgilerinizi onaylamanızın ardında üyelik onay teyidi için Satış ekibimiz sizinle irtibata geçecektir. Yeni firma kaydı oluşturuluyor ise telefonda satış ekibimiz sizden bilgilerinizi ve gerekebilecek evrakları yazılı beyan olarak isteyecektir.
- 5. İlk gönderinizin verilmesi anında gönderiyi teslim almaya gelen personele Üyelik Kayıt esnasında indirme linki bulunan TAŞIMA SÖZLEŞMESİ ile gereken diğer evrakları teslim etmeniz gerekmektedir.

TAŞIMA SÖZLEŞMESİ için CTRL tuşu ile yandaki linke tıklayınız İNDİRME LİNKİ

#### AliExpress Satıcısıyım PTS kurye yada satış temsilcisi ilk ziyaretlerinde, ıslak imzalı taşıma sözleşmesini ve imza sirkülerinizi sizden rica edecektir. Lütfen linkten sözleşmeyi indirip iki nüsha muhafaza ediniz. Şirketiniz adına kayıtlı kurumsal bir e-posta kullanmazsanız bazı servislerden yararlanamayabilirsiniz. Şifreniz (\*) Şifreniz (tekrar)

#### KULLANIM KOŞULLARI

Bu web sitesini (Kısaca "**SİTE**" olarak anılacaktır) kullanmak için lütfen aşağıda yazılı koşulları okuyunuz. İşbu PTS Web Sitesi Kullanım Koşullarını (Kısaca "**Kullanım Koşulları**") kabul etmediğiniz taktirde, SİTE'yi kullanmaktan vazgeçiniz.

1.1. SİTE'nin sahibi Bağlar Mah. Osmanpaşa Cad. No:9 Güneşli 34209 Bağcılar İstanbul adresinde ikamet eden PTS Worldwide Express tescilli markasının sahibi Paket Taşımacılık Sistemleri ve Tur.Bil.Tic.A.Ş. (bundan böyle kısaca "PTS" olarak anılacaktır) olup, SİTE'de sunulan hizmetler PTS tarafından sağlanmaktadır. SİTE sahibi bu SİTE'de yer alan veya alacak olan bilgileri, formları, içeriği, SİTE'yi, kullanma koşullarını dilediği zaman değiştirme hakkını saklı tutmaktadır.

1.2. Bu SİTE'de sunulan hizmetlerden belirli bir bedel ödeyerek ya da bedelsiz olarak yararlananlar veya herhangi bir şekilde SİTE'ye erişim sağlayan her gerçek ve tüzel kişi

#### Kullanım koşullarını okudum ve kabul ediyorum.

|                                |                               | İlk Yayın Tarihi | : 02/01/2019 |
|--------------------------------|-------------------------------|------------------|--------------|
|                                |                               | Revizyon Tarihi  | :            |
|                                | myPTS Doküman Tipi            | Revizyon No      | : 00         |
| WORLDWIDE EXPRESS              | Gönderi Hazırlama<br>Talimatı | Sayfa No         | :1/6         |
| Techno <b>Logical</b> Delivery |                               |                  |              |

myPTS ile Doküman Tipi gönderi hazırlama ve kurye çağırma işlemleri 3 adımda tamamlanmaktadır:

- 1- Alıcı bilgileri ve Gönderi Bilgilerini kayıt altına alma;
  - a. myPTS üye girişi yapılarak İşlemler Menüsünden Waybill (Konşimento) Girişi 'ne tıklamak,
  - b. Yeni Gönderi Girişi 'ne tıklamak,

1-(a-b İşlemleri)

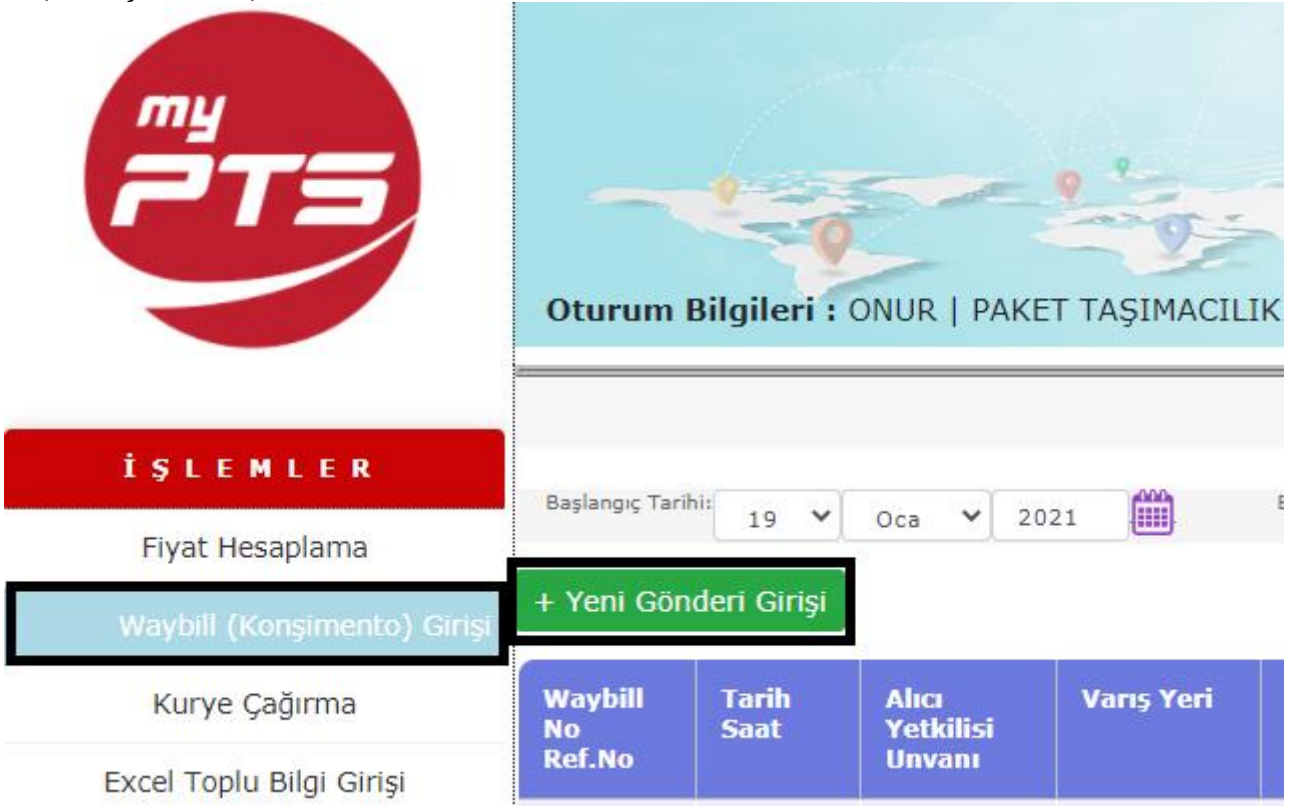

c. Açılan pencerede Alıcı bilgilerini ve Gönderi bilgilerini eksiksiz doldurmak;

d. Beyan Türü Doküman olarak seçilmelidir,

1-(c-d işlemler)

|                                | İ                             | İlk Yayın Tarihi : 02/01/2019 |
|--------------------------------|-------------------------------|-------------------------------|
|                                |                               | Revizyon Tarihi :             |
|                                | myPTS Doküman Tipi            | Revizyon No : 00              |
| WORLDWIDE EXPRESS              | Gonderi Haziriama<br>Talimati | Sayfa No :2/6                 |
| Techno <b>Logical</b> Delivery |                               |                               |

| Gönderi Listesi                       | WAYBILL (KONŞIMENTO) GIRIŞI |                                                                                                    |  |  |  |
|---------------------------------------|-----------------------------|----------------------------------------------------------------------------------------------------|--|--|--|
| Gönderici Yetkilisi                   | ONUR ŞEKERCİ                |                                                                                                    |  |  |  |
|                                       |                             | ALICI BİLGİLERİ                                                                                                    |  |  |  |
| Alici                                 | Yeni Alıcı Girmek İstivorum |                                                                                                    |  |  |  |
| Alıcı Yetkilisi Adı                   |                             |                                                                                                    |  |  |  |
| Alıcı Tel(*)                          |                             | Çek Önemli I                                                                                                    |  |  |  |
| Alıcı e-posta(*)                      |                             |                                                                                                    |  |  |  |
| Alıcı Firma Unvanı                    |                             | Alici Sahis ise Alici Yatkilisi adi ile avusuu tekrar vazuur                                                                                                    |  |  |  |
| · · · · · · · · · · · · · · · · · · · |                             |                                                                                                    |  |  |  |
| Adres(1)(*)                           |                             | Vəsta Kutusu (PO Box) içeren adresler yazılmamalıdır                                                                                                    |  |  |  |
| Adres(2)                              |                             | Adres alanlanna maximum 35 Karakter girilebilir. ;                                                                                                    |  |  |  |
| Ülke(*)                               | A.B.D.                      | Posta Kodu Standardı                                                                                                    |  |  |  |
| Posta kodu                            | Bul                         |                                                                                                    |  |  |  |
| Şehir(*)                              |                             | Alıcı bilgilerini ileride kullanmak üzere sakla                                                                                                    |  |  |  |
|                                       |                             | GÖNDERİ BİLGİLERİ                                                                                                    |  |  |  |
| Servis Türü                           | Express                     | En hizh seçeneği                                                                                                    |  |  |  |
|                                       | ecoPTS                      | Ekonomik servis seçeneği, teslimat süresi daha uzundur                                                                                                    |  |  |  |
| Odeme Şekli                           | Gönderici Odemeli - Prepaid | Gönderici vanş ülkesinde doğabilecek vergiler hariş tüm taşıma masıraflarını öder                                                                                |  |  |  |
|                                       | Alici Odemeli - Collect     | Alici tum tagima maratlarini oder (IVIS taratindan size uygulanan gonderici odemeli ucretlerden tarki olupi her ulike için bu servis verilmemektedir)            |  |  |  |
| Beyan Türü                            | Chapida Odeme - COD         | Nugen siparg ve tagima masranarinin tamamini ocer.(tanizca b.k.c.) banreyn, suudi Arabistan ve urdun için geçenidir)<br>Dirak va da kristi ridakri olmanar dasva |  |  |  |
| beyon rare                            | Döküman 🔻                   |                                                                                                    |  |  |  |
| Paket Sayısı                          |                             | Gönderiniz birden tazla koliden oluşuyorsa toplam koli adedini belirtiniz                                                                                        |  |  |  |
| Ağırlık (Kg)                          |                             | PTS Operasyon birimleri tarafından yapılan ölçüme göre ücretlendirilir                                                                                           |  |  |  |
| Gönderici Referansı                   |                             | Buraya yazacağınız not, faturanız üzerinde belirtilir ve bu not ile de gönderinizi takip edebilirsiniz                                                           |  |  |  |
|                                       |                             | Manual Avenue Avenue                                                                                                    |  |  |  |

- e. Kaydet Butonu ile bilgileri kayıt altına almak.
- 2- Kayıt altına alınan Doküman Tipi gönderi Konşimento 'sunun Kurye 'ye verilmek üzeri gönderinin bulunduğu Poşet/Koli'nin üzerine eklenmesi;
  - a. Gönderi hazırlama aşamalarının bitirilmesi ve Kaydet butonuna basılması sonucu çıkan ekran görüntüsü aşağıdadır.
  - a ekranında oluşturduğunuz gönderinin sağ kısmında Waybill başlığının altında Pdf simgesine tıklayarak Doküman Gönderiniz için gerekli olan evrak görüntü penceresi açılacaktır. Bu pencere içerisinde çıktı almak için sağ üst köşede bulunan printer sekmesine veya Ctrl ve P tuşlarına basarak açılan pencerede yazıcıya gönderebilirsiniz.

| 2 | 2-a Işlemi                            |                             |                                         |                            |         |        |                |             |
|---|---------------------------------------|-----------------------------|-----------------------------------------|----------------------------|---------|--------|----------------|-------------|
|   | Başlangıç Tarihi: 18 ▼   Şub ▼   2019 | Bitiş Tarihi: 25 ▼ Şub ▼ 20 | 19 Bul: 5514853545                      |                            | Listele |        | Sayfa: ≤ 1 🔻 🔌 | Sayı: 5 🔻   |
|   | + Yeni Gönderi Girişi                 |                             | Topla                                   | m 1 ošodori listoloodi     |         |        | Kurye Rand     | evusu Al >> |
|   |                                       | ~ "                         | l e e e e e e e e e e e e e e e e e e e |                            |         |        |                | <b>C</b> 1  |
|   | waybiii No<br>Ref.No                  | Saat                        | Alici Yetkilisi<br>Unvani               | vanș ven                   | waybill | Fatura | Fatura         | 50          |
|   | 5514853545<br>Eski, Düzeltilemez.     | 20 Şubat 2019<br>11:25      | ASDASD<br>PTS                           | NW10DY LONDON<br>INGILTERE | Waybiii |        |                |             |

#### 2-b işlemi

#### Pts Form No: TL023.00

|                       | DTC Dalation on The                                 | İlk Yayın Tarihi : 02/01/2019<br>Revizyon Tarihi : |      |
|-----------------------|-----------------------------------------------------|----------------------------------------------------|------|
| TechnoLogicalDelivery | myPTS Doküman Tipi<br>Gönderi Hazırlama<br>Talimatı | Revizyon No<br>Sayfa No                            | : 00 |

| 5514853545.pdf - Google Chrome                                                                                                    | And Personal Property lies of the                                                                                                    |                                                                                                    |
|----------------------------------------------------------------------------------------------------|----------------------------------------------------------------------------------------------------|----------------------------------------------------------------------------------------------------|
| https://www.pts.net/mypts/pdftemp                                                                                                    | o/5514853545.pdf                                                                                                    | Q                                                                                                    |
| 5514853545.pdf                                                                                                    | 1/1                                                                                                    | ° ± ē                                                                                                    |
| INVALID/GECERSIZ CUS                                                                                                    | 551 4853 545                                                                                                    | ARSIV KOPYASI                                                                                                    |
| Shipper / G8nderici<br>Contact Name / Adi<br>FATMA YAKAR 90(212)444 0787<br>Company Name / Firma Adi<br>PAKET TASIMACILIK SIS.BIL.TIC.A.S<br>Address / Adresi<br>BAGLAR MAH.<br>OSMANPASA CAD. NO:9<br>GUNESLI BAGCILAR<br>ISTANBUL<br>Zip Code / Posta Kodu<br>S4212<br>TURKEY                                                                                        | Shipment Details / Gönderi Detaylari           Total number<br>total number<br>Toplam<br>Paiet Sayssi         Total Weight<br>Toplam<br>(Ka)         Dimensions (if applicable)<br>Ebedar (leggulanyonsa)           Paiet Sayssi         1.000         Ebedar (leggulanyonsa)           Description of Goods / Mal Tanımı         DOCUMENTS                                                                                                    | Deliver by / Termin      This serves has assitted charpe and not wild for all destances     The serve de correct solution to be made part on energy angles      Payment Terms / Oderne Şekli      Freight Propeid     Gondecid son topman manzafarva oder      Pelght Collect |
| TORKET       Consignee / Alici       Consignee / Alici       Contact Name / Adi       Phore, e-mail / Tel, e-posta       ASDASD       Company Name / Firma Adi       PTS       Dalivery Address / Tesimat Adresi       No PC       ADRES1       ADRES2       LONDON       Zip Code / Pesta Koda       NW10DY       WITED KINGDOM       8hipper's Ref. / Gonderici Ref. | Dutisble Shipments / Gilmrüğe Tabi Gönderiler           Attach the original and copies of Protoma or Commercial invoice<br>Faturarin asi ve sureflerini ekkyniz           Sandar's VATIGST Number<br>Göndericini Vergi No<br>7190041528           Bex           Decisiend viulus for customs<br>Garnage beyn estie object<br>0.00 EUR           Terms of Agreement / Sözlegme Kogulistr           Lageer that PTS's Terms and confisions of Carrings are all the terms of the contract between<br>senter and or exclude PTS's kasility to test, damage or delay and this shipment idees net<br>contain cach or dragerous goods.           Name and Signature         Date           20.02-2019 | Alce Kin tay the manufacture dote.<br>Ba service the value of a deveral digital.<br>Cash On Delivery.<br>Kapda doeree.<br>For PTS use only<br>PTS Kulterwin igin<br>Payment details / Odeme detaylari<br>Peceived for PTS by                                                  |
| Your Landing advances /Send Latin advances                                                                                                    |                                                                                                    | Date Time —                                                                                                    |

- 3- Evrakları tamamlanan gönderi için Kurye Çağırma,
  - a. Otomatik olarak çağrı kaydını 2 aşamada myPTS üzerinden yapabilirsiniz.
    - i. 2-a işleminde ekranın sağ üst tarafında bulunan buton ile
    - **ii.** Sol tarafta İşlemler menüsünden Kurye Çağırma sekmesine basarak kurye çağırma sayfasına yönlendirilirsiniz;

# Sa-a-i – İşlem Görüntüsü Bul: \$5514853545 Listele Sayrı: \$ <</td> \$ Toplam 1 gönderi listelendi. Varış Yeri Waybill Fatura Fatura Sil NW10DY LONDON İNGILTERE NW10DY LONDON Image: Sil Image: Sil

|                                | İ                             | İlk Yayın Tarihi | : 02/01/2019 |
|--------------------------------|-------------------------------|------------------|--------------|
|                                |                               | Revizyon Tarihi  | :            |
|                                | myPTS Doküman Tipi            | Revizyon No      | : 00         |
| WORLDWIDE EXPRESS              | Gönderi Hazırlama<br>Talimatı | Soufa No         | .1/6         |
| Techno <b>Logical</b> Delivery |                               | Sayla no         | :4/0         |

#### 3-a-ii- İşlem Görüntüsü

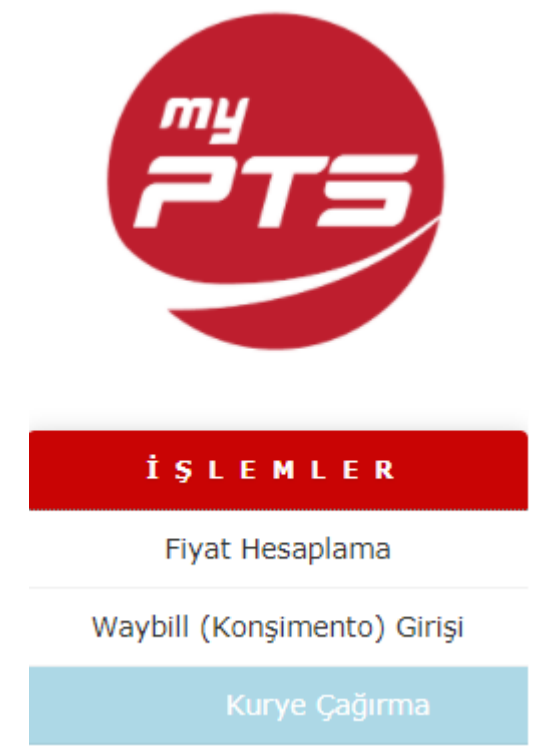

Bu iki aşama sizi Kurye Çağırma ekranına yönlendirecektir;

Bu alanda Kurye çağırma tarihinizi, saatini, uğrama yerinizi (eğer tanımlama yaptıysanız Farklı Toplama Adresinizi bu alanda seçebilirsiniz) ve Gönderi Paket Bilgilerinizi de tamamlayıp Gönder butonu ile online çağrı bırakabilir veya 444 0 787'den Müşteri Hizmetlerimiz ile görüşerek kurye çağırma talebinde bulunabilirsiniz.

|                                |                                                     | İlk Yayın Tarihi<br>Revizyon Tarihi | : 02/01/2019 |
|--------------------------------|-----------------------------------------------------|-------------------------------------|--------------|
| WORLDWIDE EXPRESS              | myPTS Doküman Tipi<br>Gönderi Hazırlama<br>Talimatı | Revizyon No<br>Sayfa No             | : 00         |
| Techno <b>Logical</b> Delivery |                                                     |                                     |              |

|               |                                                                         |                          |                          |     | KURYE      | ÇAĞIRMA |      |   |   |    |             |   |
|---------------|-------------------------------------------------------------------------|--------------------------|--------------------------|-----|------------|---------|------|---|---|----|-------------|---|
| Uğrama Tarihi | 25/02/2019, Pazartesi                                                   |                          |                          | ۳   |            |         |      |   |   |    |             |   |
| Uğrama Saati  | 11:30                                                                   |                          |                          | ۳   |            |         |      |   |   |    |             |   |
| Uğrama Adresi | PAKET TAŞIMACILIK SİS.BİL.TİC.A.Ş B<br>DSMANPAŞA CAD. NO:9 GÜNEŞLİ BAĞC | AĞLAR MAH<br>ILAR IST 34 | i.<br>4212 90(212)444 07 | 787 |            |         |      |   |   |    |             | * |
| Gönderiler    | Ülke                                                                    |                          | Ağırlık (kg)             |     | Kap Sayısı |         | Ebat |   |   |    | Servis Türü |   |
|               | Ülke Seciniz                                                            | T                        | seçiniz                  | ¥   | seçiniz    | T       |      | x | × | cm | seciniz     | ¥ |
|               | Ülke Seciniz                                                            | ¥                        | seciniz                  | ¥   | seciniz    | ¥       |      | x | × | cm | seciniz     | T |
|               | Ülke Seciniz                                                            | T                        | seçiniz                  | ¥   | seçiniz    | T       |      | x | x | cm | seçiniz     | • |
|               | Ülke Seciniz                                                            | Y                        | seciniz                  | Y   | seciniz    | Y       |      | x | x | cm | seciniz     | Y |
|               | Ülke Seçiniz                                                            | T                        | seçiniz                  | T   | seciniz    | T       |      | x | × | cm | seçiniz     | T |
| Notlar        |                                                                         |                          |                          |     |            |         |      |   |   |    |             |   |
|               |                                                                         |                          |                          |     |            |         |      |   |   |    |             |   |
|               |                                                                         |                          |                          |     | Gön        | der     |      |   |   |    |             |   |

Değerli Müşterimiz,

Hız ve güvenle özdeşleşen bir firma olarak, PTS servis kalitesinin taahhüt edildiği şekilde temin edilebilmesi için aşağıdaki açıklamaların göz önüne alınmasını önemle rica ederiz.

|                                |                               | İlk Yayın Tarihi | : 02/01/2019 |
|--------------------------------|-------------------------------|------------------|--------------|
|                                |                               | Revizyon Tarihi  | . :          |
|                                | myPTS Doküman Tipi            | Revizyon No      | : 00         |
| WORLDWIDE EXPRESS              | Gönderi Hazırlama<br>Talimatı | Sayfa No         | :6/6         |
| Techno <b>Logical</b> Delivery |                               |                  |              |

İlk gönderiyle beraber temin edilen sözleşmenin kaşeli ve imzalı olarak paketle beraber teslim edilmesi zorunludur. Sözleşme ekinde firma yetkilisinin imza sirküleri, vergi levhası ve olması durumunda ticari sicil belgesinin de temin edilmesi gerekmektedir.

Kuryemiz gönderiniz için adresinize uğradığında teslim etmeniz gereken evrakların hazır – gönderi ambalajının da açık olmasına özen gösteriniz.

Gönderiniz aşağıdaki evrakları içeriyorsa lütfen 444 0 787'den Müşteri Hizmetlerimiz ile görüşünüz: 1-Pasaport – Kimlik Kartı vb. Kişisel Doküman

Gönderi yaptığınız ülkenin coğrafi yapısı ve gümrük mevzuatı uygulamaları nedeniyle, bu ülkenin her şehrinde gümrükleme işlemi PTS ya da yetkili acentesi tarafından yapılamayabilir. Ayrıca; alıcısı şahıs olarak belirtilen gönderilerde alıcının bizzat gümrüğe gelerek gümrükleme işlemlerini tamamlaması istenebilir. İşlemler sırasında, alıcı tarafından uygun dokümanların sağlanmaması durumunda gerekli izin ve lisansların alınması dahil ortaya çıkan gümrük cezaları, depolama masrafları ve diğer masrafların gönderici tarafından karşılanması gerekmektedir. Alıcının gönderi ile ilgilenmek istemediği durumlarda gönderi iadesi varış ülkesi gümrük mevzuatı uygulamaları doğrultusunda ücretli olarak gerçekleştirilebilecektir. Geri dönüş ücreti gidiş ücretinden tamamen bağımsız olduğundan önceden tespit edilememektedir.

Gönderim aşamasında tarafınızdan tahsil edilen gümrük masrafları tahmini rakamlar olmakla beraber yukarıda belirtilen ekstra durumlar nedeniyle oluşabilecek masraflar tarafınızdan talep edilebilir.

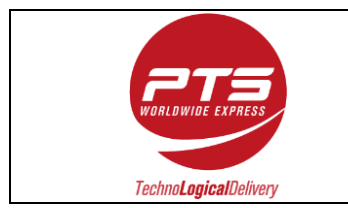

myPTS ile Doküman Harici (Bedelsiz) Tipi gönderi hazırlama ve kurye çağırma işlemleri 3 adımda tamamlanmaktadır:

- 1- Alıcı bilgileri ve Gönderi Bilgilerini kayıt altına alma;
  - a. myPTS üye girişi yapılarak İşlemler Menüsünden Waybill (Konşimento) Girişi 'ne tıklamak,
  - b. Yeni Gönderi Girişi 'ne tıklamak,

#### 1-(a-b İşlemleri)

| my<br>PTS                   | Oturum        | Bilgileri :   | ONUR   PAK         | ET TAŞIMACILIK |
|-----------------------------|---------------|---------------|--------------------|----------------|
| İŞLEMLER                    | Başlangıç Tar | ihi:          | 100 100 W          |                |
| Fiyat Hesaplama             |               | 19 🗸          | Oca 👻 2            | 021            |
| Waybili (Konşimento) Girişi | + Yeni Gör    | nderi Girişi  | 2                  |                |
| Kurye Çağırma               | Waybill<br>No | Tarih<br>Saat | Alıcı<br>Yetkilisi | Varış Yeri     |
| Excel Toplu Bilgi Girişi    | Ref.No        |               | Unvanı             |                |

- c. Açılan pencerede Alıcı bilgilerini ve Gönderi bilgilerini eksiksiz doldurmak;
- d. Beyan Türü Doküman Harici (Bedelsiz) olarak seçilmelidir,
- e. Çıkabilecek Varış Ülkesi Gümrük masraflarını kimin karşılayacağının seçilmesi (DAP, DDP)
  - i. (DDP) Delivery Duty Paid: Varış ülkesindeki gümrük masraf ve vergilerini de ödemek istiyorum (bu servis her ülkede olmayabilir)
  - ii. (DAP) Delivery At Place: Varış ülkesindeki gümrük masraf ve vergilerini alıcı karşılar. (Bu servis her ülkede olmayabilir)
- f. Beyan Türü Doküman Harici (Bedelsiz) seçimi ile alt kısımda açılan Fatura başlığı ile gönderinizin içeriğinde bulunan eşyaların;
  - i. Adet kısmına, kalem olarak kaç adet içerdiği,
  - ii. Açıklama kısmına ürün ismini,
  - iii. Fiyat kısmına adet tutarını
  - iv. En altta Total (Toplam) kısmından da fatura Döviz Cinsi seçilmelidir.

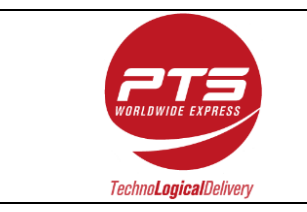

## 1-(c-d-e-f işlemler)

| Gönderi Listesi     | WAY                         | BILL (KO        | NŞIMENTO) GIRIŞI                                                            |                                                |                                          |                                         |                                           |                            |
|---------------------|-----------------------------|-----------------|-----------------------------------------------------------------------------|------------------------------------------------|------------------------------------------|-----------------------------------------|-------------------------------------------|----------------------------|
| Gönderici Yetkilisi |                             |                 |                                                                             |                                                |                                          |                                         |                                           |                            |
|                     | UNDR ŞERERCI                |                 |                                                                             | N TCT BÌL GÌL FR                               | Ť                                        |                                         |                                           |                            |
| Alıcı               | Yeni Alıcı Girmek İstiyorum | Ŧ               |                                                                             |                                                |                                          |                                         |                                           |                            |
| Alıcı Yetkilisi Adı |                             |                 |                                                                             |                                                |                                          |                                         |                                           |                            |
| Alıcı Tel(*)        |                             | Çok Önen        | di !                                                                        |                                                |                                          |                                         |                                           |                            |
| Alıcı e-posta(*)    |                             |                 |                                                                             |                                                |                                          |                                         |                                           |                            |
| Alıcı Firma Unvanı  |                             | Alıcı Şahıs     | ise Alıcı Yetkilisi adı ile aynısını tek                                    | rar yazınız                                    |                                          |                                         |                                           |                            |
| Adres(1)(*)         |                             | Posta Kut       | usu (PO Box) içeren adresler yazılm                                         | amalıdır                                       |                                          |                                         |                                           |                            |
| Adres(2)            |                             | Adres ala       | nlarına maximum 35 karakter girilet                                         | bilir.)                                        |                                          |                                         |                                           |                            |
| Ülke(*)             |                             |                 |                                                                             |                                                |                                          |                                         |                                           |                            |
|                     | A.B.D.                      | Post            | a Kodu Standa                                                               | rdi                                            |                                          |                                         |                                           |                            |
| Posta kodu          |                             |                 |                                                                             |                                                |                                          |                                         |                                           |                            |
| r osta koda         | Bu                          | l I             |                                                                             |                                                |                                          |                                         |                                           |                            |
| Şehir(*)            |                             | Alici           | bilgilerini ileride kullanmak üzere s                                       | akla                                           |                                          |                                         |                                           |                            |
| Comis Tinii         | Fueren                      | Fe hush as      | GÖ                                                                          | NDERİ BİLGİL                                   | ERİ                                      |                                         |                                           |                            |
| Servis Turu         | ecoPTS                      | Ekonomik        | sinn seçenegi<br>servis seceneği, teslimat süresi dal                       | ha uzundur                                     |                                          |                                         |                                           |                            |
| Ödeme Şekli         | Gönderici Ödemeli - Prepaid | Gönderici       | varış ülkesinde doğabilecek vergiler                                        | r hariç tüm taşıma r                           | nasraflarını öder                        |                                         |                                           |                            |
|                     | Alıcı Ödemeli - Collect     | Alıcı tüm I     | taşıma masraflarını öder (PTS tarafı                                        | ndan size uygulanar                            | ı gönderici ödem                         | eli ücretlerden fa                      | arklı olup her ülke için l                | bu servis verilmemektedir) |
|                     | Kapida Ödeme - COD          | Müşteri si      | pariş ve taşıma masraflarının tamar                                         | mını öder.(Yanlızca E                          | 3.A.E, Bahreyn, 9                        | iuudi Arabistan v                       | ve Ürdün için geçerlidir                  | j                          |
| Beyan Türü          | Döküman harici (Bedelsiz)   | ▼ icari değ     | eri olmayan, bedelsiz                                                       |                                                |                                          |                                         |                                           |                            |
| Incoterms           | DDP Varış ülkesi vergileri  | elivery E       | Duty Paid: Varış ülkesindeki gümrük<br>It Place: Varış ülkesindeki gümrük r | : masraf ve vergileri<br>masraf ve vergilerini | ni de ödemek isti<br>alıcı karşılar. (bı | iyorum (bu servi:<br>J servis her ülker | s her ülkede olmayabil<br>de olmayabilir) | ir)                        |
|                     | DAP Varış ülkesi vergileri  |                 |                                                                             |                                                |                                          |                                         |                                           |                            |
| Paket Sayısı        |                             | Gönderini       | z birden fazla koliden oluşuyorsa to                                        | plam koli adedini be                           | lirtiniz                                 |                                         |                                           |                            |
| Ağırlık (Kg)        |                             | PTS Operation   | asyon birimleri tarafından yapılan öl                                       | lçüme göre ücretlen                            | dirilir                                  |                                         |                                           |                            |
| Gönderici Referansı |                             | Buraya ya       | ızacağınız not, faturanız üzerinde be                                       | elirtilir ve bu not ile                        | de gönderinizi ta                        | kip edebilirsiniz                       |                                           |                            |
|                     |                             | ,               | F                                                                           |                                                | \<br>\                                   |                                         |                                           | 1                          |
|                     |                             |                 | Г<br>Г                                                                      | AIUKA                                          | ٩                                        |                                         |                                           |                            |
|                     | Qu                          | uantity U<br>(E | nit Description of Good<br>Birim) (Mal Cinsi)                               | s                                              | Unit Price<br>(Fivat)                    | Total<br>Amount                         | GTIP                                      |                            |
|                     |                             |                 |                                                                             |                                                |                                          | (Toplam                                 |                                           |                            |
|                     |                             | PC              | S ¥                                                                         |                                                | 0.0000                                   |                                         |                                           |                            |
|                     |                             | PC              | 5 V                                                                         |                                                | 0.0000                                   |                                         |                                           |                            |
|                     |                             | PC              | 5 V                                                                         |                                                | 0.0000                                   |                                         |                                           |                            |
|                     |                             | PC              | s v                                                                         |                                                | 0.0000                                   |                                         |                                           |                            |
|                     |                             | PC              | 5 7                                                                         |                                                | 0.0000                                   |                                         |                                           |                            |
|                     |                             | PC              | 5 🔻                                                                         |                                                | 0.0000                                   |                                         |                                           |                            |
|                     |                             | PC              | s v<br>s v                                                                  |                                                | 0.0000                                   |                                         |                                           |                            |
|                     |                             | PC              | 5 🔻                                                                         |                                                | 0.0000                                   |                                         |                                           |                            |
|                     |                             | PC              | 5 •                                                                         |                                                | 0.0000                                   |                                         |                                           |                            |
|                     |                             | PC              | 5 V<br>5 V                                                                  |                                                | 0.0000                                   |                                         |                                           |                            |
|                     |                             | PC              | 5 🔻                                                                         |                                                | 0.0000                                   |                                         |                                           |                            |
|                     |                             | PC              | 5 V                                                                         |                                                | 0.0000                                   |                                         |                                           |                            |
|                     |                             | PC              | s <b>v</b>                                                                  |                                                | 0.0000                                   |                                         |                                           |                            |
|                     |                             | PC              | S V                                                                         |                                                | 0.0000                                   | 0.0000 EW                               |                                           |                            |
|                     |                             |                 | Total (Toplan                                                               | UT EUK-EUKU                                    | •                                        | -0.0000 EUI                             |                                           |                            |
|                     |                             |                 |                                                                             | Kavdet Vazd                                    | r                                        |                                         |                                           |                            |
|                     |                             |                 |                                                                             | - Just Tuzu                                    |                                          |                                         |                                           |                            |
|                     |                             |                 |                                                                             |                                                |                                          |                                         |                                           | 4                          |

g. Kaydet Butonu ile bilgileri kayıt altına almak.

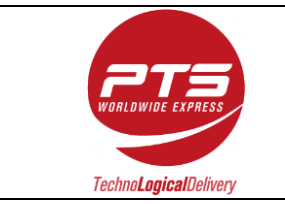

- 2- Kayıt altına alınan Doküman Harici (Bedelsiz) Tip gönderi Konşimento 'sunun Kurye 'ye verilmek üzeri gönderinin bulunduğu Poşet/Koli'nin üzerine eklenmesi;
  - a. Gönderi hazırlama aşamalarının bitirilmesi ve Kaydet butonuna basılması sonucu çıkan ekran görüntüsü aşağıdadır.
  - b. 2-a ekranında oluşturduğunuz gönderinin sağ kısmında Waybill başlığının altında Pdf simgesine tıklayarak Doküman Harici (Bedelsiz) Gönderiniz için gerekli olan Konşimento görüntü penceresi açılacaktır. Bu pencere içerisinde çıktı almak için sağ üst köşede bulunan printer sekmesine veya Ctrl ve P tuşlarına basarak açılan pencerede yazıcıya gönderebilirsiniz.
  - c. 2-a ekranında oluşturduğunuz gönderinin sağ kısmında Fatura başlığının altında Pdf simgesine tıklayarak Doküman Harici (Bedelsiz) Gönderiniz için gerekli olan Proforma (INVOICE) görüntü penceresi açılacaktır. Bu pencere içerisinde çıktı almak için sağ üst köşede bulunan printer sekmesine veya Ctrl ve P tuşlarına basarak açılan pencerede yazıcıya gönderebilirsiniz.

# 2-a İşlemi

|                                     |                        |                 | GÖNDERI DÜZENLEME          |         |         |                |              |
|-------------------------------------|------------------------|-----------------|----------------------------|---------|---------|----------------|--------------|
| Başlangıç Tarihi: 18 🔻 Şub 🔻 2019 📑 | Bitiş Tarihi: 25 🔻 Şub | ▼ 2019 Bul:     |                            |         | Listele | Sayfa: 🛪 1 🔻 🛤 | Sayı: 5 V    |
| + Yeni Gönderi Girişi               |                        |                 |                            |         |         |                | devusu Al >> |
| Waybill No                          | Tarih                  | Alıcı Yetkilisi | Varış Yeri                 | Waybill | Fatura  | Fatura         | Sil          |
| Ref.No                              | Saat                   | Unvani          |                            |         |         |                |              |
| 5514853344<br>Eski, Düzeltilemez.   | 20 Şubat 2019<br>11:28 | ASDASD<br>PTS   | NW10DY LONDON<br>INGILTERE | Waybill | Falura  |                |              |

## 2-b işlemi

| https://www.pts.net/mypts/pdftemp/5514853545                                                                                                    | ndf                                                                                                    |                                                                                                    |      |
|----------------------------------------------------------------------------------------------------|----------------------------------------------------------------------------------------------------|----------------------------------------------------------------------------------------------------|------|
|                                                                                                    | .pui                                                                                                    |                                                                                                    | Q    |
| 5514853545.pdf                                                                                                    | 1/1                                                                                                    | ċ ± ē                                                                                                    | ĺ    |
| INVALID / GECERSIZ CUSTOMER ARC<br>COMPANY STATES STATES STA | All of Carlot and All of Carlot and All of Carlo | ARSIV KOPYASI<br>PTS<br>Idwide Express<br>Dave by Fermin<br>Hereine address with a distance                                                                                                    | zdır |
| OSIMANPAGA CAD. NO.9<br>GUINESU LAGGILAR<br>ISTANBUL<br>2p Code/ Poter Kodu<br>34212<br>Contact Name / Ac<br>Contact Name / Ac                                                                                                    | Gooda / Mail Tanımı<br>TS<br>ments / Guimuüşe Tabi Gönderiler<br>nal and oquise il Pratima er Commercial incica<br>Fatuanin adv av artefatiri elekyici<br>Refi Mail Tanun Alexandro al Alexandro al Alexandro<br>Refi Gamria Tesci No<br>8                                                                                                    | Payment Terms / Oderne Selds     Pringht Prepaid     Ordelis an Ingen manufann oder     Pringht Collect     Austimum manufann oder     Be sams her site gen einergindejder.     Cach On Delivery.     Rapid addame.     For PTS use centy     J & | ľ    |
| P 15 Dehany Adress / Takinat Adresi ADRES1 ADRES2 LONDON Ze Gate / Potat Kodu W/10DY N/10DY N/10DY N/10DY N/10D N/10D N/   | Amount of the second second se | PTS Kullannin gin<br>Pryment details / Oderne detayten<br>Pecelved for PTS by<br>Date Time —                                                                                                    |      |

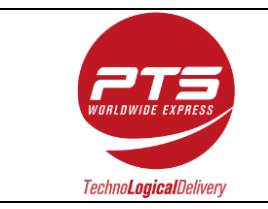

| İlk Yayın Tarihi | : 02/01/2019 |
|------------------|--------------|
| Revizyon Tarihi  | :            |
| Revizyon No      | : 00         |
| Sayfa No         | :4/7         |

# 2-c İşlemi

| 2239965804                                                                                      | pro.pdf - Google Chro              | ome                   | _                   |                                                           |             |          |
|-------------------------------------------------------------------------------------------------|------------------------------------|-----------------------|---------------------|-----------------------------------------------------------|-------------|----------|
| https://w                                                                                       | ww.pts.net/mypts/                  | pdftemp/22399658      | 04_pro.pdf          |                                                           |             |          |
| 22399658                                                                                        | 04_pro.pdf                         | 1/1                   | I                   | ¢                                                         | ± e         | <b>.</b> |
| CUSTOMER AF<br>MUSTERI ARSI<br>INVALID / GEC                                                    | RCHIVE COPY<br>IV KOPYASI<br>ERSIZ |                       |                     |                                                           |             |          |
|                                                                                                 |                                    |                       | E                   |                                                           |             |          |
| TESTTT<br>TEFSDFSD                                                                              |                                    |                       |                     |                                                           |             |          |
| rsursursu<br>DSFSDFSD<br>23423 AFGHAN<br>Tel: trdfrtr                                           | NISTAN                             |                       |                     | AWB No : 2239965                                          | 804         |          |
| rSUPSDFSD<br>DSFSDFSD<br>23423 AFGHAN<br>Tel: trdfrtr                                           | NISTAN                             | <b>Ref No: 111111</b> |                     | AWB No : 2239965<br>Date: 19.02.2019                      | 804         | _        |
| rSDFSDFSD<br>DSFSDFSD<br>23423 AFGHAN<br>Tel: trdftr<br>Invoice No:<br>Quantity<br>1 PCS        | Description of Goods               | <b>Ref No: 111111</b> | Unit Price<br>22.00 | AWB No : 2239965 Date: 19.02.2019 Total Amount 22.00 EUR  | BO4<br>GTIP |          |
| rsursDFSD<br>DSFSDFSD<br>23423 AFGHAN<br>Tel: trdfrtr<br>Invoice No:<br>Quantity<br>1 PCS       | Description of Goods<br>DRESS      | Ref No: 111111        | Unit Price<br>22.00 | AWB No : 2239965 Date: 19.02.2019 Total Amount 22.00 EUR  | GTIP        | _        |
| rsursDFSD<br>DSFSDFSD<br>23423 AFGHAN<br>Tel: trdfrtr<br>Invoice No:<br>Quantity<br>1 PCS       | Description of Goods<br>DRESS      | <b>Ref No: 111111</b> | Unit Price<br>22.00 | AWB No : 2239965 Date: 19.02.2019 Total Amount 22.00 EUR  | GTIP        |          |
| rsursursursu<br>DSFSDFSD<br>23423 AFGHAN<br>Tel: trdfrtr<br>Invoice No:<br>Quantity<br>1 PCS    | Description of Goods DRESS         | Ref No: 111111        | Unit Price<br>22.00 | AWB No : 2239965 Date : 19.02.2019 Total Amount 22.00 EUR | GTIP        |          |
| rsursuFSD<br>DSFSDFSD<br>23423 AFGHAN<br>Tel: trdfrtr<br>Invoice No:<br>Quantity<br>1 PCS       | Description of Goods DRESS         | Ref No: 111111        | Unit Price<br>22.00 | AWB No : 2239965 Date: 19.02.2019 Total Amount 22.00 EUR  | GTIP        |          |
| rsursDFSD<br>DSFSDFSD<br>23423 AFGHAN<br>Tel: trdfrtr<br>Invoice No:<br>Quantity<br>1 PCS       | Description of Goods DRESS         | Ref No: 111111        | Unit Price<br>22.00 | AWB No : 2239965 Date : 19.02.2019 Total Amount 22.00 EUR | GTIP        |          |
| rsursursursursu<br>DSFSDFSD<br>23423 AFGHAN<br>Tel: trdfrtr<br>Invoice No:<br>Quantity<br>1 PCS | Description of Goods DRESS         | Ref No: 111111        | Unit Price<br>22.00 | AWB No : 2239965 Date: 19.02.2019 Total Amount 22.00 EUR  | GTIP        |          |
| rsursuFSD<br>DSFSDFSD<br>23423 AFGHAN<br>Tel: trdfrtr<br>Quantity<br>1 PCS                      | ISTAN  Description of Goods DRESS  | Ref No: 111111        | Unit Price<br>22.00 | AWB No : 2239965                                          | GTIP        |          |
| rsursuFSD<br>DSFSDFSD<br>23423 AFGHAN<br>Tel: trdfrtr<br>Invoice No:<br>Quantity<br>1 PCS       | NISTAN                             | Ref No: 111111        | Unit Price<br>22.00 | AWB No : 2239965                                          | GTIP        |          |
| rsursursursursursursursursursursursursur                                                        | NISTAN                             | Ref No: 111111        | Unit Price<br>22.00 | AWB No : 2239965                                          | GTIP        |          |
| rsursursursursursursursursursursursursur                                                        | NISTAN                             | Ref No: 111111        | Unit Price<br>22.00 | AWB No : 2239965                                          | GTIP        |          |
| rsursul+sul+su<br>DSFSDFSD<br>23423 AFGHAN<br>Tel: trdfrtr<br>Invoice No:<br>Quantity<br>1 PCS  | NISTAN                             | Ref No: 111111        | Unit Price<br>22.00 | AWB No : 2239965                                          | GTIP        |          |
| rsursul+sul+su<br>DSFSDFSD<br>23423 AFGHAN<br>Tel: trdfrtr<br>Quantity<br>1 PCS                 | NISTAN                             | Ref No: 111111        | Unit Price<br>22.00 | AWB No : 2239965                                          | GTIP        |          |
| rsursursursursursursursursursursursursur                                                        | NISTAN                             | Ref No: 111111        | Unit Price<br>22.00 | AWB No : 2239965                                          | GTIP        |          |
| rsursursursursursursursursursursursursur                                                        | NISTAN                             | Ref No: 111111        | Unit Price<br>22.00 | AWB No : 2239965                                          | GTIP        |          |
| rsursursursursursursursursursursursursur                                                        | NISTAN                             | Ref No: 111111        | Unit Price<br>22.00 | AWB No : 2239965                                          | GTIP        |          |

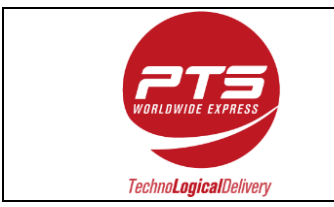

- 3- Evrakları tamamlanan gönderi için Kurye Çağırma,
  - a. Otomatik olarak çağrı kaydını 2 aşamada myPTS üzerinden yapabilirsiniz.
    - i. 2-a işleminde ekranın sağ üst tarafında bulunan buton ile
    - **ii.** Sol tarafta İşlemler menüsünden Kurye Çağırma sekmesine basarak kurye çağırma sayfasına yönlendirilirsiniz;

#### 3-a-i – İşlem Görüntüsü

| Bul: 5514853545 | m 1 gönderi listelendi.    | Listele |        | Sayfa: 🛛 🔳 🔊 | sayı: 5 ▼<br>evusu Al >> |
|-----------------|----------------------------|---------|--------|--------------|--------------------------|
|                 | Varış Yeri                 | Waybill | Fatura | Fatura       | Sil                      |
|                 | NW10DY LONDON<br>İNGİLTERE | Waybill |        |              |                          |

#### 3-a-ii- İşlem Görüntüsü

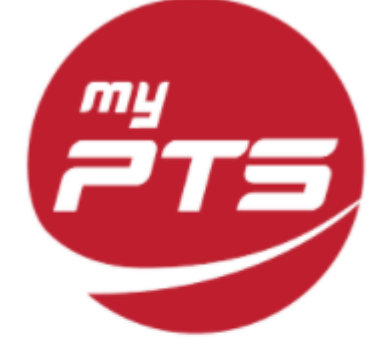

#### İŞLEMLER

Fiyat Hesaplama

Waybill (Konşimento) Girişi

Kurye Çağırma

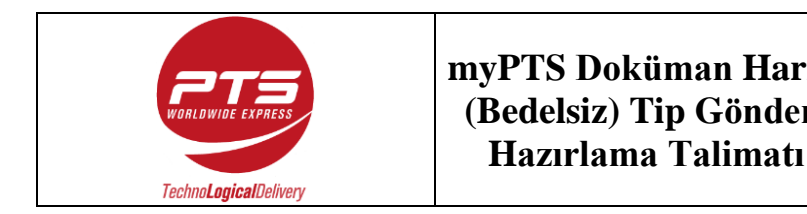

| • •       | İlk Yayın Tarihi | : 02/01/2019 |
|-----------|------------------|--------------|
| '1C1<br>: | Revizyon Tarihi  | :            |
| rı        | Revizyon No      | :00          |
| L         | Sayfa No         | :6/7         |

Bu iki aşama sizi Kurye Çağırma ekranına yönlendirecektir;

Bu alanda Kurye çağırma tarihinizi, saatini, uğrama yerinizi (eğer tanımlama yaptıysanız Farklı Toplama Adresinizi bu alanda seçebilirsiniz) ve Gönderi Paket Bilgilerinizi de tamamlayıp Gönder butonu ile online çağrı bırakabilir veya 444 0 787' den Müşteri Hizmetlerimiz ile görüşerek kurye çağırma talebinde bulunabilirsiniz.

|               |                                                                                        |                                     | KURYE ÇAĞIRM | A.   |      |             |
|---------------|----------------------------------------------------------------------------------------|-------------------------------------|--------------|------|------|-------------|
| Uğrama Tarihi | 25/02/2019, Pazartesi                                                                  | Ŧ                                   |              |      |      |             |
| Uğrama Saati  | 11:30                                                                                  | ¥                                   |              |      |      |             |
| Uğrama Adresi | ●<br>PAKET TAŞIMACILIK SİS.BİLTİC.A.Ş.BAĞLAR<br>OSMANPAŞA CAD. NO:9 GÜNEŞLİ BAĞCILAR J | : MAH.<br>IST 34212 90(212)444 0787 |              |      |      | •           |
| Gönderiler    | Ülke                                                                                   | Ağırlık (kg)                        | Кар Ѕауısı   | Ebat |      | Servis Türü |
|               | Ülke Seciniz                                                                           | v seçiniz v                         | seciniz V    | ×    | x cm | seciniz 🔻   |
|               | Ülke Seciniz                                                                           | v seciniz v                         | seciniz 🔻    | X    | x cm | seciniz 🔻   |
|               | Ülke Seciniz                                                                           | V seciniz V                         | seciniz ¥    | x    | x cm | seçiniz T   |
|               | Ülke Seciniz                                                                           | v seciniz v                         | seciniz T    | x    | x cm | seciniz T   |
|               | Ülke Seciniz                                                                           | V seciniz V                         | seciniz 🔻    | X    | x cm | seciniz ¥   |
| Notlar        |                                                                                        |                                     |              |      |      |             |
|               |                                                                                        |                                     | Gönder       |      |      |             |

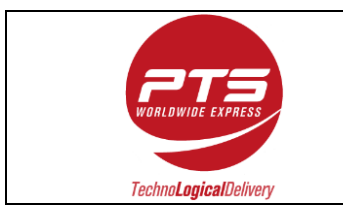

Değerli Müşterimiz,

Hız ve güvenle özdeşleşen bir firma olarak, PTS servis kalitesinin taahhüt edildiği şekilde temin edilebilmesi için aşağıdaki açıklamaların göz önüne alınmasını önemle rica ederiz.

İlk gönderiyle beraber temin edilen sözleşmenin kaşeli ve imzalı olarak paketle beraber teslim edilmesi zorunludur. Sözleşme ekinde firma yetkilisinin imza sirküleri, vergi levhası ve olması durumunda ticari sicil belgesinin de temin edilmesi gerekmektedir.

Kuryemiz gönderiniz için adresinize uğradığında teslim etmeniz gereken evrakların hazır – gönderi ambalajının da açık olmasına özen gösteriniz.

Gönderiniz aşağıdakilerden birini içeriyorsa lütfen 444 0 787'den Müşteri Hizmetlerimiz ile görüşünüz:

1-Gıda Maddesi
2-Sıvı
3-Tehlikeli veya Yanıcı Madde
4-Kozmetik
5-Reçeteli ve Reçetesiz İlaçlar
6-Değerli Metal ve Taşlar
7-Antika Ürünler
8-Sanat Ürünleri
9-Uluslararası Geçerliliği Olan Markalı Ürünler
10-Kredi Kartı – Banka Kartı – Çek ve Her Türlü Para
11-Pasaport – Kimlik Kartı vb Kisisel Doküman

Gönderi yaptığınız ülkenin coğrafi yapısı ve gümrük mevzuatı uygulamaları nedeniyle, bu ülkenin her şehrinde gümrükleme işlemi PTS ya da yetkili acentesi tarafından yapılamayabilir. Ayrıca; alıcısı şahıs olarak belirtilen gönderilerde alıcının bizzat gümrüğe gelerek gümrükleme işlemlerini tamamlaması istenebilir. İşlemler sırasında, alıcı tarafından uygun dokümanların sağlanmaması durumunda gerekli izin ve lisansların alınması dahil ortaya çıkan gümrük cezaları, depolama masrafları ve diğer masrafların gönderici tarafından karsılanması gerekmektedir. Alıcının gönderi ile ilgilenmek istemediği durumlarda iadesi varıs ülkesi gümrük mevzuatı uygulamaları doğrultusunda ücretli gönderi olarak gerçekleştirilebilecektir. Geri dönüş ücreti gidiş ücretinden tamamen bağımsız olduğundan önceden tespit edilememektedir.

Gönderim aşamasında tarafınızdan tahsil edilen gümrük masrafları tahmini rakamlar olmakla beraber yukarıda belirtilen ekstra durumlar nedeniyle oluşabilecek masraflar tarafınızdan talep edilebilir.

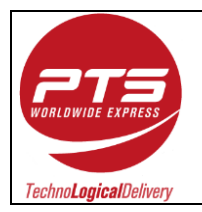

myPTS ile Mikro İhracat Tipi gönderi hazırlama ve kurye çağırma işlemleri 3 adımda tamamlanmaktadır:

- 1- Alıcı bilgileri ve Gönderi Bilgilerini kayıt altına alma;
  - a. myPTS üye girişi yapılarak İşlemler Menüsünden Waybill (Konşimento) Girişi 'ne tıklamak,
  - b. Yeni Gönderi Girişi 'ne tıklamak,

#### 1-(a-b İşlemleri)

|                            | Oturum                  | Bilgile       | ri : ONUR   I                                                                                                    | PAKET TAŞ     | GIMACILIK S | SISTEMLERI A.Ş.   192.168.2.59                                                                                                    |
|----------------------------|-------------------------|---------------|----------------------------------------------------------------------------------------------------|---------------|-------------|----------------------------------------------------------------------------------------------------|
|                            |                         |               |                                                                                                    |               |             | GÖNDERI DÜZENLEME                                                                                                    |
| İŞLEMLER                   | Başlangıç Ta            | arihi: 25     | V Oca V                                                                                                    | 2021          | Bi          | tiş Tarihi: 25 V Oca V 2021 Bul:                                                                                                    |
| Fiyat Hesapiama            | + Yeni Gö               | onderi Gir    | işi                                                                                                    |               |             |                                                                                                    |
| Kurye Çağırma              | Waybill<br>No<br>Ref.No | Tarih<br>Saat | Alıcı<br>Yetkilisi<br>Unvanı                                                                                                    | Varış<br>Yeri | Waybill     | Fatura<br>(Faturalar kaşeli ve imzalı teslim edilecektir.Lütfen invoice ve waybill çıktısını etil<br>üzerinde bulunması gerekmektedir) |
| Excel Toplu Bilgi Girişi   |                         |               | and the second second sec |               |             |                                                                                                    |
| Fatura Hazırlama (Serbest) |                         |               |                                                                                                    |               |             |                                                                                                    |

- c. Açılan pencerede Alıcı bilgilerini ve Gönderi bilgilerini eksiksiz doldurmak;
- d. Beyan Türü Mikro İhracat olarak seçilmelidir,
- e. Çıkabilecek Varış Ülkesi Gümrük masraflarını kimin karşılayacağının seçilmesi (DAP, DDP)
  - i. (DDP) Delivery Duty Paid: Varış ülkesindeki gümrük masraf ve vergilerini de ödemek istiyorum (bu servis her ülkede olmayabilir)
  - ii. (DAP) Delivery At Place: Varış ülkesindeki gümrük masraf ve vergilerini alıcı karşılar. (Bu servis her ülkede olmayabilir)
- f. Beyan Türü Mikro İhracat seçimi ile alt kısımda açılan Fatura başlığı ile gönderinizin içeriğinde bulunan eşyaların;
  - i. Adet kısmına, kalem olarak kaç adet içerdiği,
  - ii. Açıklama kısmına ürün ismini,
  - iii. Fiyat kısmına adet tutarını
  - iv. En altta Total (Toplam) kısmından da fatura Döviz Cinsi seçilmelidir.
- g. Fatura No Kısmına Müşterinize kestiğiniz kendi Fatura Numaranızı,
- h. Fatura Tarihi Kısmına Müşterinize kestiğiniz kendi Fatura Tarihiniz,
- i. Dosya Yükleme Butonu ile gerekli tüm evraklarınızı (Birden çok dosya için CTRL veya Shift tuşlarına basılıyken seçim yapınız.) ekleyebilirsiniz.

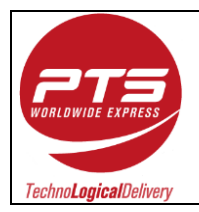

Yükleme yapılması gereken evraklar (Türkçe Fatura, Invoice, Yetki Belgesi ve Bilgi Formu)

Mikro İhracat için gerekli Evrak listesi;

Gönderinizi mikro ihracat beyannamesi ile çıkmamızı istiyorsanız lütfen aşağıdaki evrak setini gönderileriniz ile birlikte hazırlayınız:

- MyPts awb
- Türkçe Fatura (e-fatura kabul edilmiyor)
- İngilizce Invoice
- Gümrük Dolaylı Temsil Yetki Belgesi
- PTS ETGB İhracat Bilgi Formu

#### 1-(c-d-e-f-g-h-i işlemler)

| Gonderr Listesi                                                                                                   |                                                                                                    | WAYBILL (KONŞIMENTO) GIRIŞI                                                                                                    |                                                                                                    |
|----------------------------------------------------------------------------------------------------|----------------------------------------------------------------------------------------------------|----------------------------------------------------------------------------------------------------|----------------------------------------------------------------------------------------------------|
| Gönderici Yetkilisi                                                                                               |                                                                                                    |                                                                                                    |                                                                                                    |
|                                                                                                    | ONUR ŞEKERCI                                                                                                    | ALTCT BILCILEDI                                                                                                    |                                                                                                    |
| Alici                                                                                                    | Yani Alici Girmak İstiyasıyn                                                                                                    | ALICI DILGILENI                                                                                                    |                                                                                                    |
| Alıcı Yetkilisi Adı                                                                                               | Ten Ald Gimer Istroight                                                                                                    |                                                                                                    |                                                                                                    |
| Alıcı Tel(*)                                                                                                    |                                                                                                    | Çok Önemli !                                                                                                    |                                                                                                    |
| Alici e-nosta(*)                                                                                                  |                                                                                                    |                                                                                                    |                                                                                                    |
| Alter Eiren Hauser                                                                                                |                                                                                                    | Also Salva ina Also Vashilizi adi ila avanza salvas vasan                                                                                                    |                                                                                                    |
| And Pirma Orvan                                                                                                   |                                                                                                    | And gams ise And records ad the ayrisin deciar yazing                                                                                                    |                                                                                                    |
| Adres(1)(*)                                                                                                    |                                                                                                    | Posta Kutusu (PO Box) içeren adresler yazılmamalıdır                                                                                                    |                                                                                                    |
| Adres(2)                                                                                                    |                                                                                                    | Adres alanlarına maximum 35 karakter girilebilir.;                                                                                                    |                                                                                                    |
| Ülke(*)                                                                                                    | A.B.D.                                                                                                    | Posta Kodu Standardı                                                                                                    |                                                                                                    |
| Posta kodu                                                                                                    |                                                                                                    | Rut                                                                                                    |                                                                                                    |
| Sehir(*)                                                                                                    |                                                                                                    | Bui                                                                                                    |                                                                                                    |
| yemi( )                                                                                                    |                                                                                                    | Alici bilgilerini ileride kullanmak üzere sakla                                                                                                    |                                                                                                    |
| Servis Türü                                                                                                    | Express                                                                                                    | GONDERI BILGILERI<br>En hizli teslim seceneği                                                                                                    |                                                                                                    |
|                                                                                                    | ecoPTS                                                                                                    | Ekonomik servis seçeneği, teslimat süresi daha uzundur                                                                                                    |                                                                                                    |
| Ödeme Şekli                                                                                                    | Gönderici Ödemeli - Prepaid                                                                                                    | Gönderici varış ülkesinde doğabilecek vergiler hariç tüm taşıma masraflı                                                                                                    | arını öder                                                                                                    |
|                                                                                                    | Alici Ödemeli - Collect                                                                                                    | Alıcı tüm taşıma masraflarını öder (PTS tarafından size uygulanan gönde                                                                                                    | erici ödemeli ücretlerden farklı olup her ülke için bu servis verilmemekter                                                                                                    |
|                                                                                                    | Kapıda Ödeme - COD                                                                                                    | Müşteri sipariş ve taşıma masraflarının tamamını öder.(Yanlızca B.A.E, B                                                                                                    | Bahreyn, Suudi Arabistan ve Ürdün için geçerlidir)                                                                                                    |
| Beyan Turu                                                                                                    | Mikro İhracat                                                                                                    | TGB ile beyan edilen, bedelli, satış amaçlı ihracat türüdür.                                                                                                    |                                                                                                    |
| Incoterms                                                                                                    | DDP Varış ülkesi vergileri                                                                                                    | Delivery Duty Paid: Varış ülkesindeki gümrük masraf ve vergilerini de ör<br>Delivery At Placey Varış ülkesindeki gümrük masraf ve vergilerini alışı ka                                                                                                    | demek istiyorum (bu servis her ülkede olmayabilir)                                                                                                    |
|                                                                                                    | DAP Varis ülkesi vergileri                                                                                                    | Allivery Ac Place. Verig unkeaniden guttink meaner ve verginerim end he                                                                                                    | a gran (ou an va nei uneue onnayaonin)                                                                                                    |
| Paket Sayısı                                                                                                    |                                                                                                    | Gönderiniz birden fazla koliden oluşuyorsa toplam koli adedini belirtiniz                                                                                                    |                                                                                                    |
|                                                                                                    | 1                                                                                                    |                                                                                                    |                                                                                                    |
| Ağırlık (Kg)                                                                                                    |                                                                                                    | PTS Operasvon birimleri tarafından yapılan ölcüme göre ücretlendirilir                                                                                                    |                                                                                                    |
| Ağırlık (Kg)<br>Gönderici Referansı                                                                               | 1                                                                                                    | PTS Operasyon birimleri tarafından yapılan ölçüme göre ücretlendirilir<br>Burava vazacağınız not. faturanız üzerinde belirtilir ve bu not ile de oön                                                                                                    | derinizi takio edebilirsiniz                                                                                                    |
| Ağırlık (Kg)<br>Gönderici Referansı<br>Fatura No:                                                                 | 1                                                                                                    | PTS Operasyon birimleri tarafından yapılan ölçüme göre ücretlendirilir<br>Buraya yazacağınız not, faturanız üzerinde belirtilir ve bu not ile de gön<br>Maliye antetil Türkçe faturanızın aslını PTS kuryesine veriniz ve numarasını buray                                                                                                    | derinizi takip edebilirsiniz<br>va yazınız                                                                                                    |
| Ağırlık (Kg)<br>Gönderici Referansı<br>Fatura No<br>Fatura Tarihi: 25 ¥<br>Dosya Yüklemet Dos                     | 1<br>Sub V 2019 TH<br>yalan Seç Dosya seçilmedi                                                                                                    | PTS Operasyon birimleri tarafından yapılan ölçüme göre ücretlendirilir<br>Buraya yazasağının nor, faturanızı üzerinde belirtilir ve bu not ile de gön<br>Maliye anteli Törkça faturanızın aslını PTS kuryesine veriniz ve numarasını buray<br>Fatura Tarihini girniz<br>Türkçe Fatura, Invoice, <u>Vetki Belgesi</u> ve <u>Bilgi Formunu</u> nu buradan yükleyiniz. Birc                                                                                                    | derinizi takip edebilirsiniz<br>ya yazınız<br>den çok dosya için CTRL veya Shift tuşlarına basilyken seçim yapınız.<br>TTTTERA                                                                                                    |
| Ağırlık (Kg)<br>Gönderici Referansı<br>Fatura Noş<br>Fatura Tarihtı 52<br>Dosya Yükleme: Dosy                     | 1<br>Isub ▼[2019 [18]<br>Jalan Sec   Dosya seçilmedi                                                                                                    | PTS Operaeyon birimleri tarafından yapılan ölçüme göre ücretlendirilir<br>Buraya yazacağınız not, faturanıcı üzerinde belirtilir ve bu not ile de gön<br>Maliye antelli Türkçe faturanıcın aslını PTS kuryesine veriniz ve numarasını buray<br>Fitur Tarihlin giriniz<br>Türkçe Fatura, Invice, <u>Vekli Belgesi</u> ve <u>Bilgi Formuny</u> nu buradan yükleyiniz. Birc                                                                                                    | derinizi takip edebilirsiniz<br>ya yazınız<br>den çok dosya için CTRL veya Shift tuşlarına basılıyken seçim yapımız.<br>TURA                                                                                                    |
| Ağırlık (Kg)<br>Gönderici Referansı<br>Fatura Nor<br>Fatura Tarihlı; 25<br>Dosya Yüklemer<br>Dosy                 | 1<br><u>Sub V 2019 19</u><br>yalan Seç Dosya seçilmedi                                                                                                    | PTS Operaeyon birtmleri tarafından yapılan ölçüme göre ücretlendiril<br>Buraya yazasağınız nor, faturanızı özerinde belirtilir ve bu not ile de gön<br>Malye antetil Tördçe faturanızın aslını PTS kuryetine verinliz ve numarasını buray<br>Patura Tarihini giriniz<br>Türkçe Fatura, Invoice, <u>Vetki Belgesi</u> ve <u>Bilgi Formunu</u> nu buradan yükleyiniz. Birt<br>Quantitiy Unit.<br>(Birtin) Description of Goods                                                                                                    | derinizi takip edebilirsiniz<br>ya yazınız<br>den çık dosya için CTRL veya Shift tuşlarına basilıyken seçim yapınız.<br>TURA<br>Unit Price<br>(Fiyat) CTIP                                                                                                    |
| Ağırlık (Kg)<br>Gönderici Referansı<br>Fatura No <u>5</u><br>Fatura Tarihlı <u>55</u><br>Dosya Yükleme: Dosy      | 1<br>Işub ▼[2019 [18]<br>yalan Seç   Dosya seçilmedi                                                                                                    | PTS Operasyon birtmleri tarafından yapılan ölçüme göre ücretlendirilir<br>Bıraya yazacağınız net, faturanızı üzerinde belirtilir ve bu net ile de gön<br>Maliye antelli Türkçe faturanızın asılın PTS kuryesine veriniz ve numarasını buray<br>Fatura Tarihini giriniz<br>Türkçe Fatura, livoice, <u>Yeki Belgesi</u> ve <u>Bilgi Formun</u> yu buradan yükleyiniz. Birc<br>Quantity Unit<br>(Adet) (Birm) Description of Goods                                                                                                    | derinizi takip edebilirisiniz<br>va yazınız<br>den çok dosya için CTRL veya Shift tuşlarına basılıyken seçim yapımız.<br>TURA<br>Unit Price<br>Total<br>Amount<br>(Toplam<br>Tutar)                                                                                                    |
| Ağırlık (Kg)<br>Gönderici Referans<br>Fatura No<br>Fatura Tarihti<br>25 ¥<br>Dosya Yüklemes<br>Dosya              | 1<br> Sub ▼ 2019<br>Television Sec<br>Dosya seçimedi                                                                                                    | PTS Operasyon birimleri tarafından yapılan ölçüme göre ücretlendirilir<br>Buraya yazacağınız not, faturanız üzerinde belirtilir ve bu not ile de gön<br>Maliye antetil Türkçe faturanızın aslını PTS kuryesine veriniz ve numarasını buray<br>Paura Tanhini giriniz<br>Türkçe Fatura. Invoice, <u>Veki Belgesi</u> ve <u>Bilgi Formun</u> unu buradan yükleyiniz. Birc<br>Quantitiy Unit.<br>(Adet) (Birrim) (Description of Goods<br>(Hal Cinst)                                                                                                    | derinizi takip edebilirsiniz<br>ya yazınız<br>den çok dosya için CTRL veya Shift tuşlarına basilyken seçim yapınız.<br>TURA<br>Unit Price Total<br>(Fiyat) GTIP<br>(Fiyat) GTIP<br>(Coplann<br>10.0000                                                                                                    |
| Ağırlık (Kq)<br>Gönderici Referansı<br>Fatura Noi<br>Fatura Tarihli <u>25 v</u><br>Dosya Yüklemei<br><u>Dos</u> y | 1<br><u>Sub 7 2019 19</u><br>yalan Seç Dosya seçilmedi                                                                                                    | PTS Operasyon birtmleri tarafından yapılan ölçüme göre ücretlendirile<br>Buraya yazasağının nor, faturanızı özerinde belirtiler ve bu not ile de gön<br>Malye antetil Tördçe faturanızın aslını PTS kuryetine verinle ve numarasını buray<br>Fatura Tarkini göntü:<br>Türkçe Fatura, Invoice, <u>Vetil Belgesi</u> ve <u>Bilgi Formunu</u> nu buradan yükleyiniz. Birc<br>(Adet) (Birrim) (PES v<br>ES v                                                                                                    | derinizi takip edebilirainiz<br>ya yazınız<br>den çık desya için CTRL veya Shift tuşlarına basilyken seçim yapınız.<br>TURA<br>(Fiyyat) CTRL<br>(Fiyyat) CTRI<br>(0.0000<br>0.0000                                                                                                    |
| Ağırlık (Kq)<br>Gönderici Referansı<br>Fatura Nos<br>Fatura Tarihlı; Sz<br>Dosya Yükleme: Dos                     | 1<br>Isub ▼ 2019<br>Isub ▼ 2019<br>Isub ♥ 2019<br>Isub ♥ 2019<br>Is | PTS Operaeyon birtmleri tarafından yapılan ölçüme göre ücretlendirile<br>Buraya yazacağınız net, faturanız üzerinde belirtilir ve bu net ile de gön<br>Maliye antell Türkçe faturanızın aslını PTS kuryesine veriniz ve numarasını buray<br>Fitur Tarihini giniti<br>Türkçe Fatura, Invoice, <u>Veki Belgesi</u> ve <u>Bilgi Formuny</u> nu buradan yökleyiniz. Birt<br>Quantify Unit (Birim) (Cela Cinsi)<br>Exercisi (Cela Cinsi)<br>Bescription of Goods<br>Bescription of Goods<br>Bescription et al. (Birim)<br>Bescription et al. (Birim)<br>Bescription et al. (                                                                                                    | derinizi takip edebilirsiniz<br>va yazınız<br>den çok dosya için CTRL veya Shift tuşlarına basılıyken seçim yapırız.<br>TURA<br>Unit Price<br>(Fiyyat)<br>Copların<br>0.0000<br>0.0000<br>0.0000                                                                                                    |
| Ağırlık (Kq)<br>Gönderici Referans<br>Fatura No<br>Fatura Tarihi; 25 ¥<br>Dosya Yükleme: Dosy                     | 1<br><u>Sub 7 2019 m</u><br>valan Seç Dosya seçimedi                                                                                                    | PTS Operasyon birimleri tarafından yapılan ölçüme göre ücretlendirilir<br>Buraya yazacağınız not, faturanız üzerinde belirtilir ve bu not ile de gön<br>Maliye antetil Türkçe faturanızın aslını PTS kuryesine veriniz ve numarasını buray<br>Fatura Tanhini ginniz<br>Türkçe Fatura. Invoice, <u>Vetil Belgesi</u> ve <u>Bilgi Formun</u> guu buradan yükleyiniz. Birc<br>(Adet) (Birim) (Description of Goods<br>(Adet) (Birim) (PSC v<br>(PSC v<br>(PSC v)<br>(PSC v)                                                                                                    | derinizi takip edebilirsiniz<br>/a yazınız<br>den çok dosya için CTRL veya Shift tuşlarına basılıyken seçim yapınız.<br>TURA<br>Unit Price Total<br>(Fiyat) GTIP<br>0.0000 GIIP<br>0.0000 GIIP<br>0.0000 GIIP                                                                                                    |
| Ağırlık (Kq)<br>Gönderici Referansı<br>Fatura Noi<br>Fatura Tarihlı: 25 ¥<br>Dosya Yüklemer<br>Dosy               | 1<br>Jaub v 2019 TH<br>yalan Seç Dosya seçilmedi                                                                                                    | PTS Operasyon birtmleri tarafından yapılan ölçüme göre ücretlendirile<br>Buraya yazasağınız not, faturanızı üzerinde belirtiler ve bu not ile de gön<br>Malye antetil Tördçe faturanızın aslını PTS kuryetine verinle ve numarasını buray<br>Patura Tarihini ginis.<br>Türkçe Fatura, Invoice, <u>Yetki Belgesi</u> ve <u>Bilgi Formunu</u> nu buradan yükleyiniz. Birt<br>Quantitiy Unit.<br>(Adet) (Birtim) (Hall Cians)<br>(PES v<br>(PES v)<br>(PES v)<br>(PES v)                                                                                                    | derinizi takip edebilirsiniz<br>ya yazınız<br>den çık dosya için CTRL veya Shift tuşlarına basilyken seçim yapınız.<br>TURA<br>(Fryat) CTOPalan<br>(Grupan<br>(Grupan<br>(Grupan<br>(Grupan<br>(Grupan<br>(Grupan<br>(Grupan<br>(Grupan<br>(Grupan<br>(Grupan<br>(Grupan<br>(Grupan<br>(Grupan<br>(Grupan<br>(Grupan<br>(Grupan<br>(Grupan)<br>(Grupan<br>(Grupan<br>(Grupan)<br>(Grupan<br>(Grupan)<br>(Grupan<br>(Grupan)<br>(Grupan)                                                                                                    |
| Ağırlık (Kq)<br>Gönderici Referansı<br>Fatura Nos<br>Fatura Tarihlı; Sz<br>Dosya Yükleme: Dos                     | 1<br>Isub ▼ 2019 III<br>Valari Seç Dosya seçilmedi                                                                                                    | PTS Operaeyon birtmleri tarafından yapılan ölçüme göre ücretlendirile<br>Buraya yazacağınız net, faturanız üzerinde belirtilir ve bu net ile de gön<br>Malye antell Türkçe faturanızın aslını PTS kuryesine veriniz ve numarasını buray<br>Fitur artikini ginis<br>Türkçe Fatura, Invoice, <u>Veki Belgesi</u> ve <u>Bilgi Formuny</u> nu buradan yökleyiniz. Birt<br><b>Cuantify Unit</b><br><b>Oscaription of Goods</b><br><u>Quantify Unit</u><br><u>Oscaription of Goods</u><br><u>PCS v</u><br><u>PCS v</u><br><u>PCS v</u><br><u>PCS v</u><br><u>PCS v</u><br><u>PCS v</u><br><u>PCS v</u>                                                                                                    | derinizi takip edebilirsiniz<br>/a yazınız<br>den çok dosya için CTRL veya Shift tuşlarına basılıyken seçim yapınız.<br>TURA<br>Unit Price<br>Total<br>Amount<br>(Fiyat)<br>GTIP<br>(Fiyat)<br>0.0000<br>0.00000<br>0.0000<br>0.0000<br>0.00000<br>0.0000<br>0                                                                                                    |
| Ağırlık (Kq)<br>Gönderici Referana<br>Fatura Tarihli: 25 Y<br>Dosya Yükleme: Dosy                                 | 1<br><u>Sub 7 2019 19</u><br>yalan Sec Dosya seçimedi                                                                                                    | PTS Operaeyon birmleri tarafından yapılan ölçüme göre ücretlendiril<br>Buraya yazacağının ner, faturanızı ücerinde belirtilir ve bu net ile de gön<br>Malya antetil Türkça faturanızın aslını PTS kuryesine veriniz ve numarasını buray<br>Fatura Tarkini girinz<br>Türkça Fatura, Invoice, <u>Vetil Belgesi</u> ve Bilgi Formunuru buradan yükleyiniz. Birc<br>(Adet) (Birim) (Description of Goods<br>(BES = )<br>(BES = )<br>(BES = )<br>(BES = )<br>(BES = )<br>(BES = )<br>(BES = )                                                                                                    | derinizi takip edebilirsiniz<br>/s yazınız<br>den çok dosya için CTRL veya Shift tuşlarına basılıyken seçim yapınız.<br>TURA<br>(Fiyat) Total<br>(.o.coco<br>0.o.coco<br>0                                                                                                    |
| Ağırlık (Kq)<br>Gönderici Referansı<br>Fatura Noi<br>Fatura Tarihlı: 25 ¥<br>Dosya Yükleme: Dos                   | 1<br>Jub v 2019 T<br>yalan Seç Dosya seçilmedi                                                                                                    | PTS Operaryon birtmleri tarafından yapılan ölçüme göre ücretlendirile<br>Buraya yazasağınız not, faturanızı özerinde belirtiler ve bu not ile de gön<br>Malye antetil Tördçe faturanızın aslını PTS kuryetine verinliz ve numarasını buray<br>Parta Tarihini göniz.<br>Türkçe Fatura, Invoice, <u>Yetki Belgesi</u> ve <u>Bilgi Formuny</u> nu buradan yökleyiniz. Birt<br><u>Quantitiy Unit</u> , <u>Description of Goods</u><br>( <u>PES v</u> )<br><u>PES v</u><br><u>PES v</u><br><u>PES v</u><br><u>PES v</u><br><u>PES v</u><br><u>PES v</u><br><u>PES v</u><br><u>PES v</u><br><u>PES v</u><br><u>PES v</u><br><u>PES v</u><br><u>PES v</u>                                                                                                    | derinizi takip edebilirainiz<br>vs yazınız<br>den çok dosya için CTRL veya Shift tuşlarına basılıyken seçim yapınız.<br>TURA<br>(Fryat) CTRL fordal CTIP<br>(Fryat) CTIP<br>0.0000<br>0.0000                                                                                                    |
| Ağırlık (Kq)<br>Gönderici Referansı<br>Fatura Noi<br>Fatura Tarihlı; S<br>Dosya Yükleme:<br>Dosy                  | 1<br>Isub ▼ 2019 III<br>Valari Sec Dosya seçilmedi                                                                                                    | PTS Operaeyon birtmleri tarafından yapılan ölçüme göre ücretlendirile<br>Buraya yazacağınız net, faturanız üzerinde belirtilir ve bu net ile de gön<br>Malye antell Türkçe faturanızın aslın PTS kuryesine veriniz ve numarasını buray<br>Fitur artikini ginis<br>Türkçe Fatura, Invoice, <u>Veki Belgesi</u> ve <u>Bilgi Formuny</u> nu buradan yökleyiniz. Birt<br><u>Quantify Unit (Birim) Description of Goods</u><br><u>Quantify Unit (Birim) Description of Goods</u><br><u>1 045 v 1<br/>045 v 1<br/>045 v </u> | derinizi takip edebilirsiniz<br>/a yazınız<br>den çok dosya için CTRL veya Shift tuşlarına basılıyken seçim yapınız.<br>TURA<br>Vinit Price<br>Total<br>GTIP<br>(Fiyyat)<br>0.0000<br>0.0000<br>0.                                                                                                    |
| Ağırlık (Kq)<br>Gönderici Referans<br>Fatura Tarihli <u>25 v</u><br>Dosya Yükleme: Dos                            | 1<br><br>yelan Seç Dosya seçîmedî                                                                                                    | PTS Operaeyon birtmleri tarafından yapılan ölçüme göre ücretlendirile<br>Buraya yazacağının nor, faturanızı ücerinde belirtilir ve bu not ile de gön<br>Malya antell Türkçig faturanızın aslını PTS kuryesine veriniz ve numarasını buray<br>Fatura, Invoice, <u>Yeki Belgesi</u> ve <u>Bilgi Formunguu</u> buradan yükleyiniz. Bire<br>Quantity Unit (Hal Cinsi)<br>(Hal Cinsi)<br>(PSS =<br>(PSS =<br>(                                                                                                    | derinizi takip edebilirsiniz<br>vs yazınız<br>den çok desya için CTRL veya Shift tuşlarına basılıyken seçim yapınız.<br>TURA<br>(Fryat) Total GTIP<br>(Fryat) Total<br>(Grooce<br>0.0000<br>0.00000<br>0.0000<br>0.00000<br>0.00000<br>0.00000<br>0.0000<br>0.0000                                                                                                    |
| Ağırlık (Kq)<br>Gonderici Referansı<br>Fatura Noi<br>Fatura Tarihlı; <u>25</u><br>Dosya Yüklemer<br>Dos           | 1<br><u>Sub V 2019 10</u><br>yalan Seç Dosya seçilmedi                                                                                                    | PTS Operaryon birtmleri tarafından yapılan ölçüme göre ücretlendirile<br>Buraya yazasağınız not, faturanızı üzerinde belirtilir ve bu not ile de gön<br>Malyea antell Tröhça faturanızın aslını PTS kuryetine veriniz ve numarasını buray<br>Fatura, Tarkini göniz<br>Türkçe Fatura, Invoice, <u>Yetki Belgesi</u> ve <u>Bilgi Formuny</u> uu buradan yökleyiniz. Bir<br>Quantity Unit<br>(Adec) (Birim) (Hali Cinns)<br>(Hali Cinns)<br>(Hali                                                                                                    | derinizi takip edebilirainiz<br>vs yazınız<br>den çok dosya için CTRL veya Shft tuşlarına basılıyken seçim yapınız.<br>TURA<br><u>Ünit Price</u><br><u>Önötön</u><br><u>Önötön</u>                                                                                                    |
| Ağırlık (Kg)<br>Gönderici Referansı<br>Fatura Nos<br>Fatura Tarihlı 52<br>Dosya Yüklemer<br>Dosy                  | 1<br>Isub v2019 III<br>valari Sec Dosya seçilmedi                                                                                                    | PTS Operareyon birtmleri tarafından yapılan ölçüme göre ücretlendirile<br>Buraya yazacağınız net, faturanız üzerinde belirtilir ve bu net ile de gön<br>Malye antell Türkçe faturanızın aslını PTS kuryesine veriniz ve numarasını buray<br>Fitur artikini ginisi<br>Türkçe Fatura, Invoice, <u>Veki Belgesi</u> ve <u>Bilgi Formuny</u> nu buradan yökleyiniz. Birt<br><u>Quantify Unit (Birim) Description of Goods</u><br><u>Quantify Unit (Birim) Description of Goods</u><br><u>1 045 v 1<br/>045 v 1<br/>045</u> | derinizi takip edebilirsiniz<br>/a yazınız<br>deri çok dosya için CTRL veya Shift tuşlarına basılıyken seçim yapınız.<br>TURA<br>Vinit Price, Total<br>(Fiyyat), Total<br>(Fiyyat), Total<br>(                                                                                                    |
| Ağırlık (Kg)<br>Gönderici Referans<br>Fatura Noi<br>Fatura arihlı <u>25 v</u><br>Dosya Yükleme<br>Dos             | 1<br><u>Sub 7 2019 19</u><br>yelan Seç Dosya seçilmedi                                                                                                    | PTS Operaeyon birmleri tarafından yapılan ölçüme göre ücretlendirile<br>Buraya yazacağının nor, faturanızı üzerinde belirtilir ve bu not ile de gön<br>Malya antell Türkçig faturanızın aslını PTS kuryesine veriniz ve numarasını buray<br>Fatura, Invoice, <u>Yeki Belgesi</u> ve <u>Bilgi Formunguu</u> buradan yükleyiniz. Bire<br>(Adut) (Dirim) (PES v<br>(PES v)<br>(PES v)                                                                                                    | derinizi takip edebilirsiniz<br>/s yazınız<br>den çok desya için CTRL veya Shift tuşlarına basilyken seçim yapınız.<br>TURA<br>(friyat) Total<br>(friyat) Total<br>(friyat) GIIP<br>(friyat) GIIP<br>(friyat) GIIP<br>(friyat)<br>(0.0000<br>0.0000<br>0.0000                                                                                                    |
| Ağırlık (Kg)<br>Gönderici Referansı<br>Fatura Noi<br>Fatura Tarihlı; 25<br>Dosya Yüklemer<br>Dosy                 | 1<br>Jub V 2019 T<br>yalan Seç Dosya seçilmedi                                                                                                    | PTS Operaryon birtmleri tarafından yapılan ölçüme göre ücretlendirile<br>Buraya yazasağının not, faturanızı üzerinde belirtilir ve bu not ile de gön<br>Malyea antell Tröhça faturanızın aslını PTS kuryetine verintiz ve numarasını buray<br>Fatura Tarihini gönü:<br>Türkçe Fatura, Invoice, <u>Yetit Belgesi</u> ve <u>Bilgi Formuny</u> uu buradan yükleyinte. Birt<br><u>Quantitiy Unit</u> , <u>Description of Goods</u><br><u>Quantitiy Unit</u> , <u>Description of Goods</u><br><u>PES v</u><br><u>PES v</u>                                                                                                    | derinizi takip edebilirisiniz<br>vs yazınız<br>den çık dosya için CTRL veya Shift tuşlarına basilyken seçim yapınız.<br>TURA<br>(Fryat) Total<br>(Fryat) Copping<br>Tutor)<br>0.0000<br>0.00000<br>0.0000<br>0.0000<br>0.000                                                                                                    |
| Ağırlık (Kg)<br>Gönderici Referans<br>Fatura Nos<br>Fatura Tarihti 25<br>Dosya Yüklemer<br>Dosy                   | 1<br>Jub V2019<br>Valan Sec Dosya seçilmedi                                                                                                    | PTS Operareyon birtmleri tarafından yapılan ölçüme göre ücretlendirile<br>Buraya yazacağınız net, faturanız üzerinde belirtilir ve bu net ile de gön<br>Malyea antell Türkçe faturanızın aslını PTS kuryesine veriniz ve numarasını buray<br>Fitar Tarihini giniz<br>Türkçe Fatura, Invoice, <u>Vetki Belgesi</u> ve <u>Bilgi Formuny</u> nu buradan yükleyiniz. Birt<br>Vetki Belgesi ve <u>Bilgi Formuny</u> nu buradan yükleyiniz. Birt<br>Vetki Belgesi ve <u>Bilgi Formuny</u> nu buradan yükleyiniz. Birt<br>Vetki Belgesi ve <u>Bilgi Formuny</u> nu buradan yükleyiniz. Birt<br>Vetki Belgesi ve <u>Bilgi Formuny</u> nu buradan yükleyiniz. Birt<br>Vetki <u>Vetki Belgesi ve Bilgi Formuny</u> nu buradan yükleyiniz. Birt<br>Vetki <u>Vetki Belgesi ve Bilgi Formuny</u> nu buradan yükleyiniz. Birt<br>Vetki <u>Vetki Belgesi ve Bilgi Formuny</u> nu buradan yükleyiniz. Birt<br>Vetki <u>Vetki Belgesi ve Bilgi Formuny</u> nu buradan yükleyiniz. Birt<br>Vetki <u>Vetki Belgesi ve Bilgi Formuny</u> nu buradan yükleyiniz. Birt<br>Vetki <u>Vetki Belgesi ve Bilgi Formuny</u> nu buradan yükleyiniz. Birt<br>Vetki <u>Vetki Belgesi ve Bilgi Formuny</u> nu buradan yükleyiniz. Birt<br>Vetki <u>Vetki Belgesi ve Bilgi Formuny</u> nu buradan yükleyiniz. Birt<br>Vetki <u>Vetki Belgesi ve Bilgi Formuny</u> nu buradan yükleyiniz. Birt<br>Vetki <u>Vetki Belgesi ve Bilgi Formuny</u> nu buradan yükleyiniz. Birt<br>Vetki <u>Vetki Belgesi ve Bilgi Formuny</u> nu buradan yükleyiniz. Birt<br>Vetki <u>Vetki Belgesi ve Bilgi F</u>                                                                                                    | derinizi takip edebilirsiniz<br>/a yazınız<br>den çok dosya için CTRL veya Shift tuşlarına basılıyken seçim yapınız.<br>TURA<br><u>Viri Price</u> <u>Total</u> <u>GTIP</u><br><u>(Fryat)</u> <u>Otal</u><br><u>0.0000</u><br><u>0.0000</u> |

j. Kaydet Butonu ile bilgileri kayıt altına almak.

2- Kayıt altına alınan Mikro İhracat Tip gönderi Konşimento 'sunun Kurye 'ye verilmek üzeri gönderinin bulunduğu Poşet/Koli'nin üzerine eklenmesi; Pts Form No: TL025.00

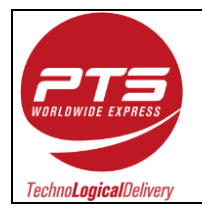

- a. Gönderi hazırlama aşamalarının bitirilmesi ve Kaydet butonuna basılması sonucu çıkan ekran görüntüsü aşağıdadır.
- b. 2-a ekranında oluşturduğunuz gönderinin sağ kısmında Waybill başlığının altında Pdf simgesine tıklayarak Mikro İhracat Gönderiniz için gerekli olan Konşimento görüntü penceresi açılacaktır. Bu pencere içerisinde çıktı almak için sağ üst köşede bulunan printer sekmesine veya Ctrl ve P tuşlarına basarak açılan pencerede yazıcıya gönderebilirsiniz.
- c. 2-a ekranında oluşturduğunuz gönderinin sağ kısmında Fatura başlığının altında Pdf simgesine tıklayarak Mikro İhracat Gönderiniz için gerekli olan Proforma (INVOICE) görüntü penceresi açılacaktır. Bu pencere içerisinde çıktı almak için sağ üst köşede bulunan printer sekmesine veya Ctrl ve P tuşlarına basarak açılan pencerede yazıcıya gönderebilirsiniz.

#### 2-a İşlemi

| GÖNDERI DÜZENLEME                   |                        |                           |                                  |         |         |                |              |  |
|-------------------------------------|------------------------|---------------------------|----------------------------------|---------|---------|----------------|--------------|--|
| Başlangıç Tarihi: 18 🔻 Şub 🔻 2019 📑 | Bitiş Tarihi: 25 🔻 Şub | ▼ 2019 📑 Bul:             |                                  |         | Listele | Sayfa: « 1 🔻 » | Sayı: 5 🔻    |  |
| + Yeni Gönderi Girişi               |                        |                           | 6 gönderinin 5 adedi listelendi. |         |         | Kurye Rano     | levusu Al >> |  |
| Waybill No<br>Ref.No                | Tarih<br>Saat          | Alıcı Yetkilisi<br>Unvanı | Varış Yeri                       | Waybill | Fatura  | Fatura         | Sil          |  |
| 5514853344<br>Eski, Düzeltilemez.   | 20 Şubat 2019<br>11:28 | ASDASD<br>PTS             | NW10DY LONDON<br>INGILTERE       | Waybill | Falura  |                |              |  |

#### 2-b işlemi

| 🕒 5514853545.pdf - Google Chrome                                                                                                    | Name of Academic Street, or other                                                                                                    |                                                                                                    |
|----------------------------------------------------------------------------------------------------|----------------------------------------------------------------------------------------------------|----------------------------------------------------------------------------------------------------|
| https://www.pts.net/mypts/pdftemp/5                                                                                                    | 514853545.pdf                                                                                                    | Q                                                                                                    |
| 5514853545.pdf                                                                                                    | 1/1                                                                                                    | ° ± ē                                                                                                    |
| INVALID/GECERSIZ CUSTO                                                                                                    | 551 4853 545                                                                                                    | TARSIV KOPYASI                                                                                                    |
| Shipper / Genderici           Contact Name / Aia         Phone: Tail           FATIMA YAKAR         90(212)444 0787           Company Name / Firma Adi         90(212)444 0787           PARET TASIMACLIK SIS BILLTICAS         Address / Address           Address / Address         SIS SIS BILTICAS           Matter TASIMACLIK SIS BILTICAS         Address / Address           BAGLAR NAH         OSMANPASA CAD. NO.9           GUNESLI BAGCIAR         ISTANBUL           Zip Code / Peda Nobi         Country / Dire | Shipmeni Betalis / Génderi Delayian           Torat runber<br>of palsages<br>Pael Syster<br>1         Torat Weight<br>Torator A for<br>(Sol)         Demansions (II applicable)<br>(Balderi Jogenbergong)           Pael Syster<br>1         Torator A for<br>Description of Goods / Mail Tanimi           DOCUMENTS                                                                                                    | Deliver by / Termin Prevents has address of target and us with our databases. Prevent Terms / Odene Sekk S. Freight Prevaid Goodesid Site layer and substrates data Freight Coded  |
| 34212 TURKEY Consignate/Alci Contact Name / Ac ASDAGD Company Name / Firms Ads PTS Dathary Address / Testimat Adress ADRES1 No PO Bac                                                                                                    | DutieSto Stituterets (Strenges of Profession & Connected in Invico<br>Attach the organit and equates of Profession and Pro-<br>Brandan and ware constraint ethypic<br>Gendracino Vergi No<br>7190041528<br>United Water Strength and Strength and Strength and Strength<br>Constraints and Strength and Strength and | Alce En layers marchen den<br>Barren bei Barg nerkengel objekt:<br>Cash Ch Delwicy,<br>Kaprås derm.<br>För PTS suse only<br>PTS Kulainens gin<br>Payment detals / Öderne detaylari |
| ADRES2<br>LONDON<br>Zip Cade / Pasta Kodu<br>NW10DY<br>Bripper's Ref. / Ophieric Ref.<br>Tractaling efferers / Fool Mill informers.                                                                                                    | Terms of Agreement / Soziepme Kogulian<br>Largent ter YTS: the actionation of the sozie of the context tele<br>is add PTE and soft term and activities agreed and the sozie of the context tele<br>is add PTE and soft term and activities agreed at the sozie of the<br>largent devices and the sozie of the socie of the socie of the<br>context teleford dependence on the<br>Name and Signature 20.02.2019                                                                                                    | Peceived for PTS by                                                                                                    |

2-c İşlemi

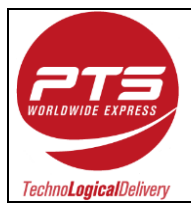

#### myPTS Mikro İhracat) Tip Gönderi Hazırlama Talimatı

:4/7

Sayfa No

| nttps://v                                                                                                | vww.pts.net/mypts/pdftemp/223                             | 9965804_pro.pdf     |                                                                   |             |
|----------------------------------------------------------------------------------------------------|-----------------------------------------------------------|---------------------|-------------------------------------------------------------------|-------------|
| 2399658                                                                                                  | 04_pro.pdf                                                | 1/1                 | ¢                                                                 | ± ē_        |
| JSTOMER A<br>JSTERI ARS<br>VALID / GEO                                                                   | RCHIVE COPY<br>SIV KOPYASI<br>CERSIZ                      |                     |                                                                   | Ya          |
|                                                                                                    | INV                                                       | OICE                |                                                                   |             |
| STTT<br>FSDFSD                                                                                           |                                                           |                     |                                                                   |             |
| ESTTT<br>EFSDFSD<br>SDFSDFSD<br>SFSDFSD<br>1423 AFGHA<br>al: trdfrtr                                     | NISTAN                                                    |                     | AWB No : 2239965                                                  | 804         |
| ESTIT<br>EFSDFSD<br>SDFSDFSD<br>SDFSDFSD<br>SFSDFSD<br>V423 AFGHA<br>al: trdfrtr                         | NISTAN<br>Ref No: 111111                                  | 16.10               | AWB No : 2239965<br>Date: 19.02.2019                              | 804         |
| ESTIT<br>EFSDFSD<br>SDFSDFSD<br>SFSDFSD<br>423 AFGHA<br>Al: trdfrtr<br>voice No:<br>Quantity<br>1 PCS    | NISTAN<br>Ref No: 111111<br>Description of Goods<br>DRESS | Unit Price<br>22.00 | AWB No : 2239965<br>Date: 19.02.2019<br>Total Amount<br>22.00 EUR | 804<br>GTIP |
| ISTIT<br>FSDFSD<br>SDFSDFSD<br>SFSDFSD<br>423 AFGHA<br>II: trdfrtr<br>voice No:<br>Quantity<br>1 PCS     | NISTAN<br>Ref No: 111111<br>Description of Goods<br>DRESS | Unit Price<br>22.00 | AWB No : 2239965 Date: 19.02.2019 Total Amount 22.00 EUR          | 804<br>GTIP |
| ISTIT<br>FSDFSD<br>SDFSDFSD<br>SFSDFSD<br>423 AFGHA<br>4: trdfrtr<br>voice No:<br>Quantity<br>1 PCS      | NISTAN Ref No: 111111 Description of Goods DRESS          | Unit Price<br>22.00 | AWB No : 2239965 Date: 19.02.2019 Total Amount 22.00 EUR          | GTIP        |
| ISTIT<br>IFSDFSD<br>DFSDFSD<br>SFSDFSD<br>423 AFGHA<br>I: trdfrtr<br>voice No:<br>Quantity<br>1 PCS      | NISTAN Ref No: 111111 Description of Goods DRESS          | Unit Price<br>22.00 | AWB No : 2239965 Date: 19.02.2019 Total Amount 22.00 EUR          | GTIP        |
| ISTIT<br>IFSDFSD<br>SDFSDFSD<br>SFSDFSD<br>Id 23 AFGHA<br>Id trdfrtr<br>Voice No:<br>Quantity<br>1 PCS   | NISTAN Ref No: 111111 Description of Goods DRESS          | Unit Price<br>22.00 | AWB No : 2239965 Date: 19.02.2019 Total Amount 22.00 EUR          | GTIP        |
| ESTIT<br>EFSDFSD<br>SDFSDFSD<br>SFSDFSD<br>M423 AFGHA<br>Al: trdfrtr<br>voice No:<br>Quantity<br>1 PCS   | NISTAN  Ref No: 111111  Description of Goods DRESS        | Unit Price<br>22.00 | AWB No : 2239965 Date: 19.02.2019 Total Amount 22.00 EUR          | GTIP        |
| STIT<br>FSDFSD<br>SDFSDFSD<br>SFSDFSD<br>423 AFGHA<br>4: trdfrtr<br>Quantity<br>1 PCS                    | NISTAN  Ref No: 111111  Description of Goods DRESS        | Unit Price<br>22.00 | AWB No : 2239965 Date: 19.02.2019 Total Amount 22.00 EUR          | GTIP        |
| STIT<br>FSDFSD<br>DOFSDFSD<br>SFSDFSD<br>423 AFGHA<br>I: trdfrtr<br>voice No:<br>Quantity<br>1 PCS       | NISTAN  Ref No: 111111  Description of Goods DRESS        | Unit Price<br>22.00 | AWB No : 2239965 Date: 19.02.2019 Total Amount 22.00 EUR          | GTIP        |
| ESTIT<br>EFSDFSD<br>SDFSDFSD<br>SFSDFSD<br>SFSDFSD<br>423 AFGHA<br>al: trdfrtr<br>Quantity<br>1 PCS      | NISTAN  Ref No: 111111  Description of Goods DRESS        | Unit Price<br>22.00 | AWB No : 2239965                                                  | GTIP        |
| ISTIT<br>FSDFSD<br>SDFSDFSD<br>SFSDFSD<br>423 AFGHA<br>4: trdfrtr<br>voice No:<br>Quantity<br>1 PCS      | NISTAN  Ref No: 111111  Description of Goods DRESS        | Unit Price<br>22.00 | AWB No : 2239965                                                  | GTIP        |
| STIT<br>FSDFSD<br>SDFSDFSD<br>SFSDFSD<br>423 AFGHA<br>4: trdfrtr<br>voice No:<br>Quantity<br>1 PCS       | NISTAN  Ref No: 111111  Description of Goods DRESS        | Unit Price<br>22.00 | AWB No : 2239965                                                  | GTIP        |
| ESTIT<br>EFSDFSD<br>SDFSDFSD<br>SFSDFSD<br>SFSDFSD<br>423 AFGHA<br>al: trdfrtr<br>Quantity<br>1 PCS      | NISTAN  Ref No: 111111  Description of Goods DRESS        | Unit Price<br>22.00 | AWB No : 2239965                                                  | GTIP        |
| ESTIT<br>EFSDFSD<br>SDFSDFSD<br>SFSDFSD<br>SFSDFSD<br>sF23AFGHA<br>al: trdfrtr<br>Quantity<br>1 PCS      | NISTAN  Ref No: 111111  Description of Goods DRESS        | Unit Price<br>22.00 | AWB No : 2239965                                                  | GTIP        |
| ESTIT<br>EFSDFSD<br>SDFSDFSD<br>SSDFSDFSD<br>3423 AFGHA<br>al: trdfrtr<br>Voice No:<br>Quantity<br>1 PCS | NISTAN  Ref No: 111111  Description of Goods DRESS        | Unit Price<br>22.00 | AWB No : 2239965                                                  | GTIP        |
| ESTIT<br>EFSDFSD<br>SDFSDFSD<br>SSDFSDFSD<br>3423 AFGHA<br>al: trdfrtr<br>Quantity<br>1 PCS              | NISTAN  Ref No: 111111  Description of Goods DRESS        | Unit Price<br>22.00 | AWB No : 2239965                                                  | GTIP        |
| ESTIT<br>EFSDFSD<br>SDFSDFSD<br>SSDFSDFSD<br>3423 AFGHA<br>el: trdfrtr<br>Quantity<br>1 PCS              | NISTAN  Ref No: 111111  Description of Goods DRESS        | Unit Price<br>22.00 | AWB No : 2239965                                                  | GTIP        |

## 3- Evrakları tamamlanan gönderi için Kurye Çağırma,

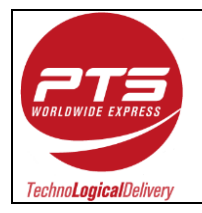

- a. Otomatik olarak çağrı kaydını 2 aşamada myPTS üzerinden yapabilirsiniz.
  - i. 2-a işleminde ekranın sağ üst tarafında bulunan buton ile
  - **ii.** Sol tarafta İşlemler menüsünden Kurye Çağırma sekmesine basarak kurye çağırma sayfasına yönlendirilirsiniz;

#### 3-a-i – İşlem Görüntüsü

| Bul: 5514853545 |                            | Listele |         | Sayfa: « 1 V » Sayı: 5 V |            |             |
|-----------------|----------------------------|---------|---------|--------------------------|------------|-------------|
| Topla           | m 1 gönderi listelendi.    |         |         |                          | Kurye Rand | evusu AI >> |
|                 | Varış Yeri                 |         | Waybill | Fatura                   | Fatura     | Sil         |
|                 | NW10DY LONDON<br>İNGİLTERE |         | Waybili |                          |            |             |

# 3-a-ii- İşlem Görüntüsü

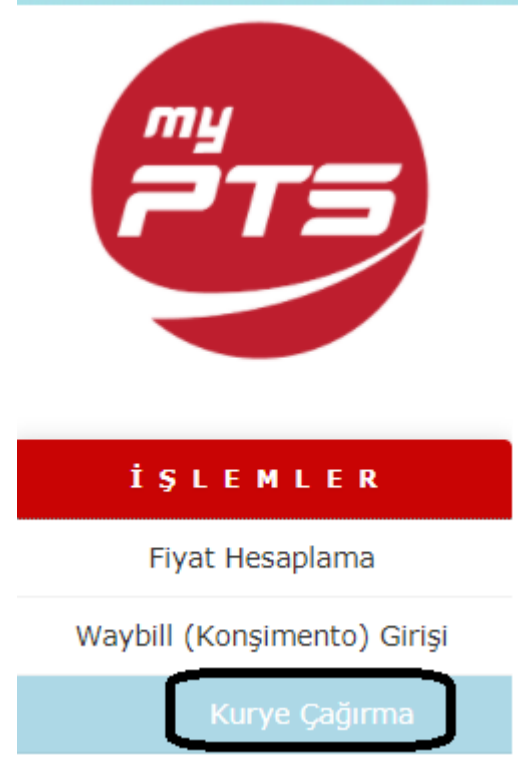

Bu iki aşama sizi Kurye Çağırma ekranına yönlendirecektir;

Bu alanda Kurye çağırma tarihinizi, saatini, uğrama yerinizi (eğer tanımlama yaptıysanız Farklı Toplama Adresinizi bu alanda seçebilirsiniz) ve Gönderi Paket Bilgilerinizi de tamamlayıp Gönder butonu ile online çağrı bırakabilir veya 444 0 787' den Müşteri Hizmetlerimiz ile görüşerek kurye çağırma talebinde bulunabilirsiniz.

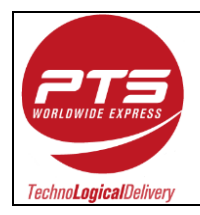

#### myPTS Mikro İhracat) Tip Gönderi Hazırlama Talimatı

| İlk Yayın Tarihi | : 02/01/2019 |
|------------------|--------------|
| Revizyon Tarihi  | :            |
| Revizyon No      | : 00         |
| Sayfa No         | :6/7         |

| KURYE ÇAĞIRMA |                                                                                                    |              |            |      |      |             |  |
|---------------|----------------------------------------------------------------------------------------------------|--------------|------------|------|------|-------------|--|
| Uğrama Tarihi | 25/02/2019, Pazartesi                                                                                               | ¥            |            |      |      |             |  |
| Uğrama Saati  | 11:30                                                                                                    | T            |            |      |      |             |  |
| Uğrama Adresi | ●<br>PAKET TAŞIMACILIK SİS.BİLTİC.A.Ş BAČLAR MAH.<br>DSMANPAŞA CAD. NO:9 GÜNEŞLİ BAČCILAR IST 34212 90(212)444 0787 |              |            |      |      |             |  |
| Gönderiler    | Ülke                                                                                                    | Ağırlık (kg) | Кар Ѕауเรเ | Ebat |      | Servis Türü |  |
|               | Ülke Seciniz                                                                                                    | seciniz 🔻    | seçiniz V  | x    | x cm | seçiniz 🔻   |  |
|               | Ülke Seciniz 🔻                                                                                                    | seciniz 🔻    | seciniz    | ×    | X cm | seciniz 🔻   |  |
|               | Ülke Seciniz 🔻                                                                                                    | seçiniz 🔻    | seciniz V  | x    | x cm | seçiniz 🔻   |  |
|               | Ülke Seciniz 🔻                                                                                                    | seçiniz 🔻    | seçiniz 🔻  | x    | x cm | seçiniz 🔻   |  |
|               | Ülke Seciniz 🔻                                                                                                    | seçiniz 🔻    | seciniz V  | ×    | X cm | seçiniz 🔻   |  |
| Notlar        |                                                                                                    |              |            |      |      |             |  |
|               |                                                                                                    |              |            |      |      |             |  |
|               |                                                                                                    |              | Gönder     |      |      |             |  |

Değerli Müşterimiz,

Hız ve güvenle özdeşleşen bir firma olarak, PTS servis kalitesinin taahhüt edildiği şekilde temin edilebilmesi için aşağıdaki açıklamaların göz önüne alınmasını önemle rica ederiz.

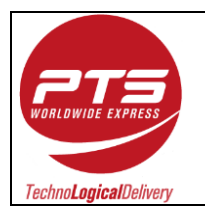

İlk gönderiyle beraber temin edilen sözleşmenin kaşeli ve imzalı olarak paketle beraber teslim edilmesi zorunludur. Sözleşme ekinde firma yetkilisinin imza sirküleri, vergi levhası ve olması durumunda ticari sicil belgesinin de temin edilmesi gerekmektedir.

Kuryemiz gönderiniz için adresinize uğradığında teslim etmeniz gereken evrakların hazır – gönderi ambalajının da açık olmasına özen gösteriniz.

Gönderiniz aşağıdakilerden birini içeriyorsa lütfen 444 0 787'den Müşteri Hizmetlerimiz ile görüşünüz:

1-Gıda Maddesi
 2-Sıvı
 3-Tehlikeli veya Yanıcı Madde
 4-Kozmetik
 5-Reçeteli ve Reçetesiz İlaçlar
 6-Değerli Metal ve Taşlar
 7-Antika Ürünler
 8-Sanat Ürünleri
 9-Uluslararası Geçerliliği Olan Markalı Ürünler
 10-Kredi Kartı – Banka Kartı – Çek ve Her Türlü Para
 11-Pasaport – Kimlik Kartı vb Kisisel Doküman

Gönderinizi mikro ihracat beyannamesi ile çıkmamızı istiyorsanız lütfen aşağıdaki evrak setini gönderiniz ile birlikte hazırlayınız:

- MyPts awb
- Türkçe Fatura (e-fatura kabul edilmiyor)
- İngilizce Invoice
- Gümrük Dolaylı Temsil Yetki Belgesi
- PTS ETGB İhracat Bilgi Formu

Gönderi yaptığınız ülkenin coğrafi yapısı ve gümrük mevzuatı uygulamaları nedeniyle, bu ülkenin her şehrinde gümrükleme işlemi PTS ya da yetkili acentesi tarafından yapılamayabilir. Ayrıca; alıcısı şahıs olarak belirtilen gönderilerde alıcının bizzat gümrüğe gelerek gümrükleme işlemlerini tamamlaması istenebilir. İşlemler sırasında, alıcı tarafından uygun dokümanların sağlanmaması durumunda gerekli izin ve lisansların alınması dahil ortaya çıkan gümrük cezaları, depolama masrafları ve diğer masrafların gönderici tarafından karşılanması gerekmektedir. Alıcının gönderi ile ilgilenmek istemediği durumlarda gönderi iadesi varış ülkesi gümrük mevzuatı uygulamaları doğrultusunda ücretli olarak gerçekleştirilebilecektir. Geri dönüş ücreti gidiş ücretinden tamamen bağımsız olduğundan önceden tespit edilememektedir.

Gönderim aşamasında tarafınızdan tahsil edilen gümrük masrafları tahmini rakamlar olmakla beraber yukarıda belirtilen ekstra durumlar nedeniyle oluşabilecek masraflar tarafınızdan talep edilebilir.